# Searching the Biomedical Literature Using Library Resources

Marie I. Elias, MLS, AHIP Associate Librarian <u>melias@montefiore.org</u>

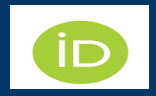

https://orcid.org/0000-0001-7710-0307

Pediatric Subspecialty Fellows October 4, 2023

Montefiore Einstein

- $\checkmark$  No conflict interest
- ✓ No relevant financial relationships with commercial interests to disclose.

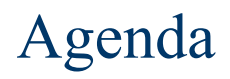

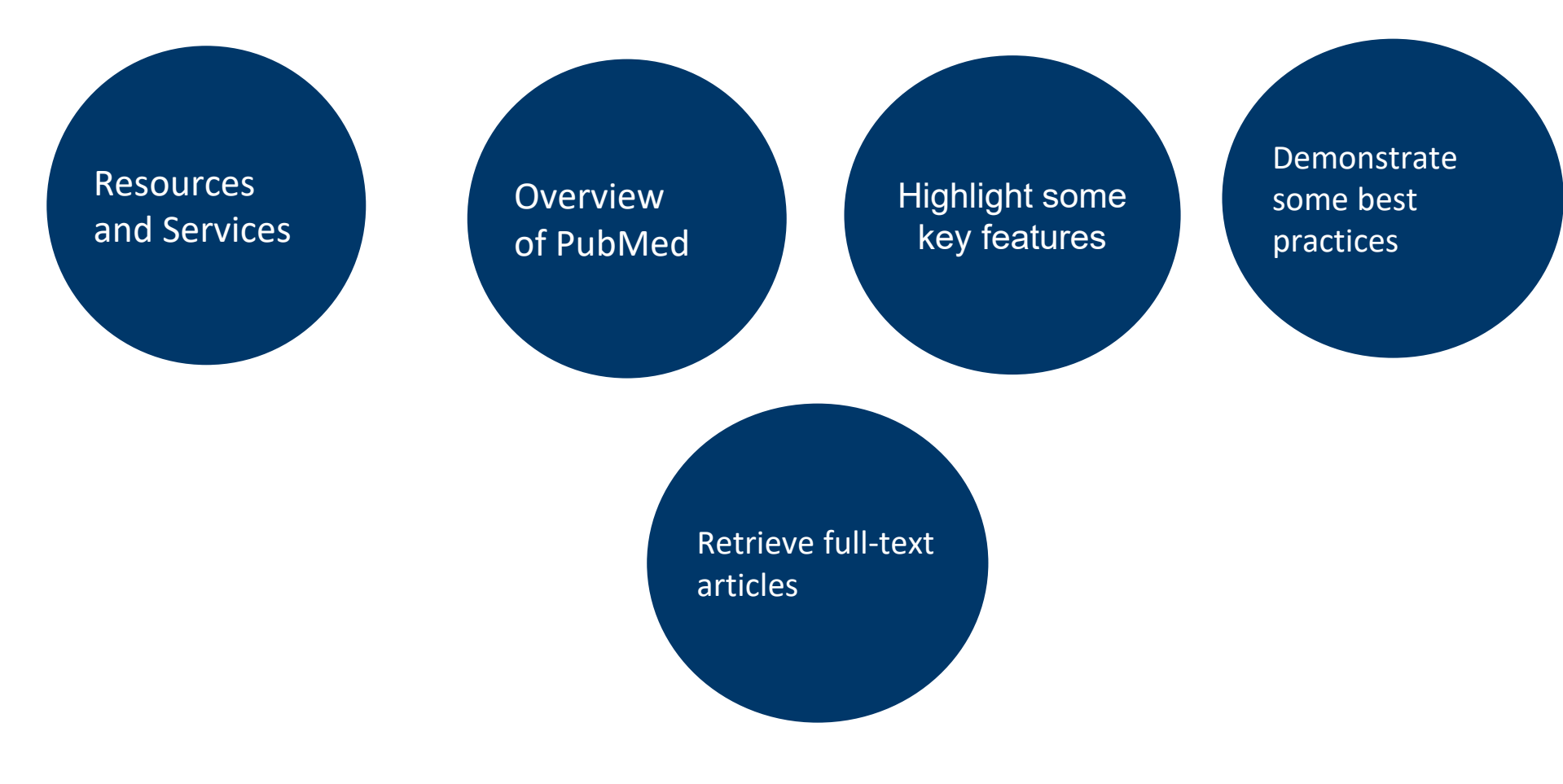

**Montefiore Einstein** 

- Identify resources available at MMC & Einstein Library
- Locate E-resources
  - o Online via MMC Intranet
  - Remotely via Citrix and Einstein Library Remote Access
  - On Mobile Devices
- Identify services provided by MMC Library
- Maintain awareness of library resources and features
- Understand how PubMed works
- Develop efficient PubMed search strategies
- Retrieve full-text articles

# Library Resources

# □ MMC Library

- *e*Montefiore /Clinical Department/Medical Library
- Remote via MMC Portal
- @ secureaccess.montefiore.org
- Einstein Library/D. Samuel Gottesman Library
- o <u>https://library.einsteinmed.edu</u>
- Remotely: https://library.einsteinmed.edu/login

# MMC Portal Access https://secureaccess.montefiore.org

 User name:
 melias|

 Montefiore
 Password:

 Log On
 Log On

 Montefiore
 BB APPS

 Apps
 < \* •</td>

All (11) Categories

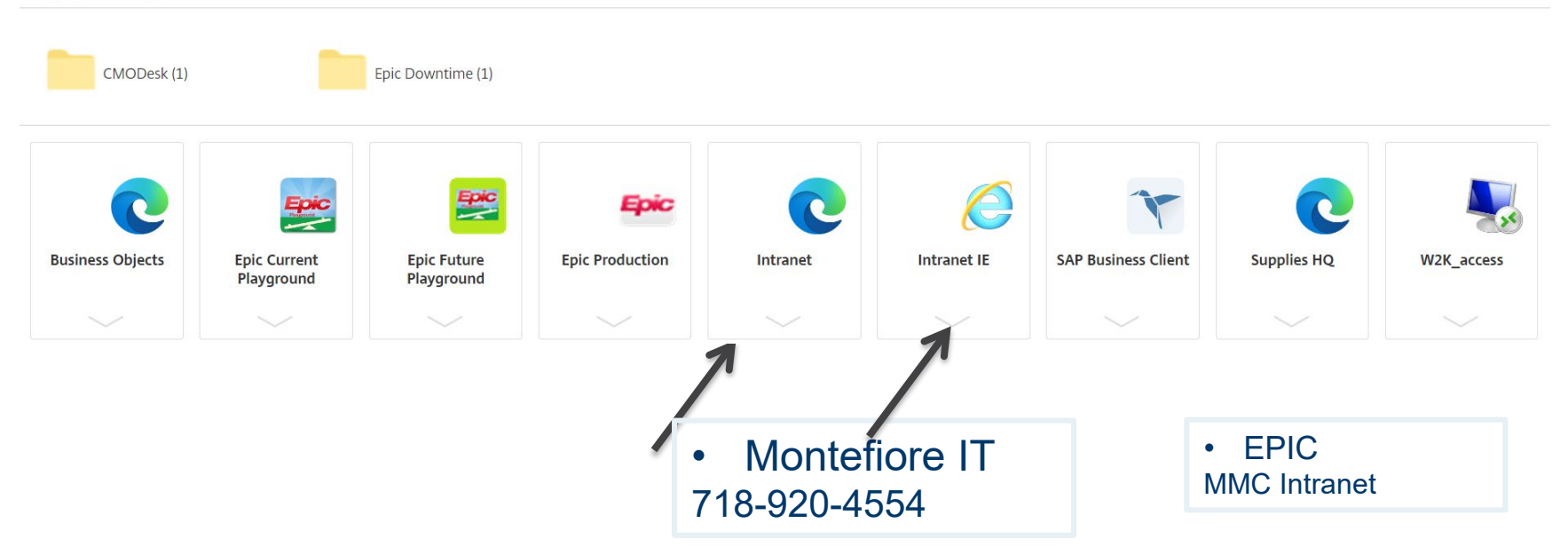

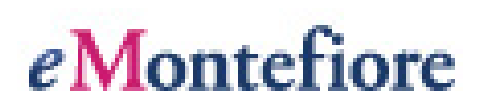

#### Clinical Department/Medical Library

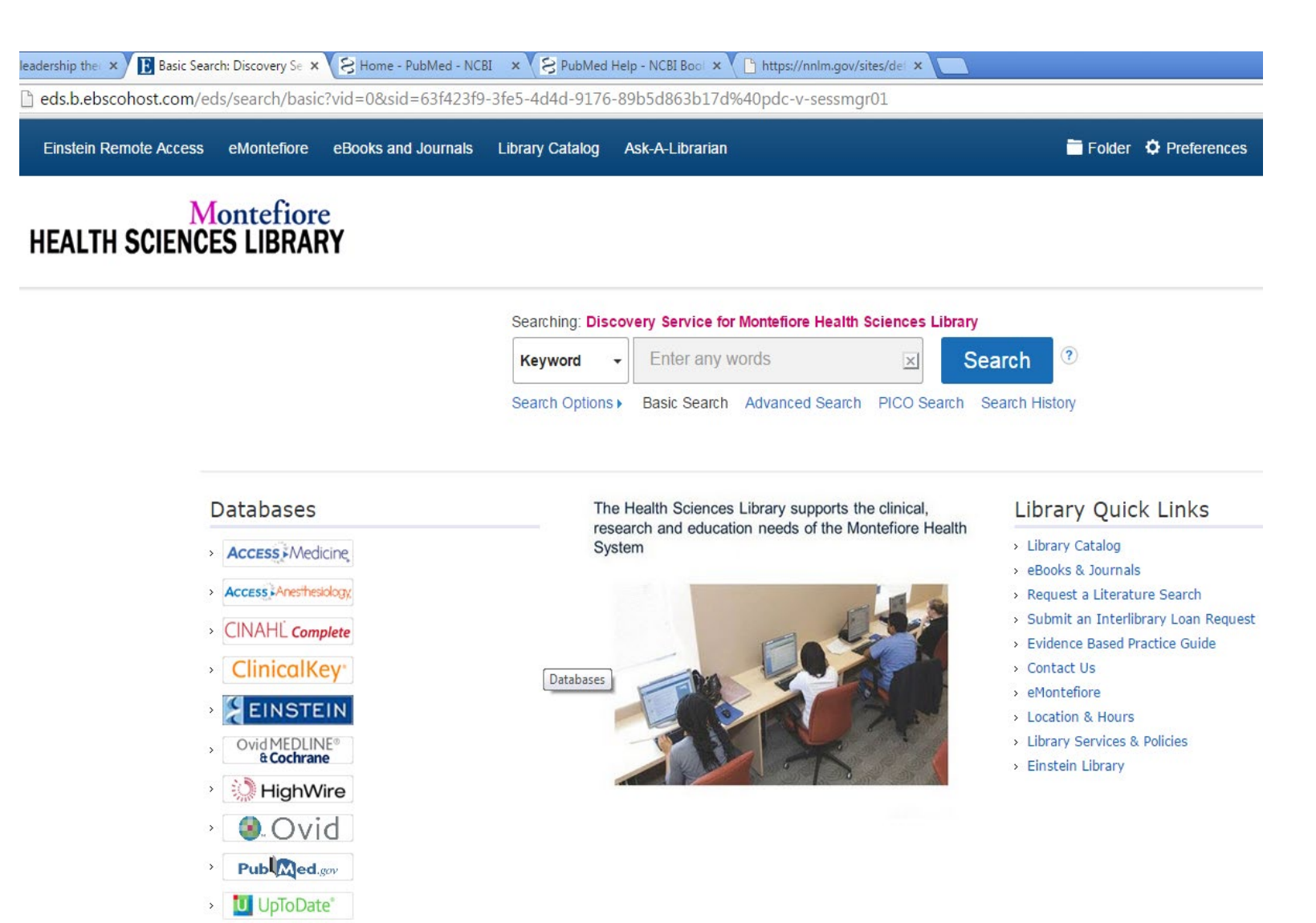

| Ovid®  | )        |       |            |                                                                                            | My Account        | 8? Ask A Monte  |
|--------|----------|-------|------------|--------------------------------------------------------------------------------------------|-------------------|-----------------|
| Search | Journals | Books | Multimedia | My Workspace                                                                               |                   |                 |
|        |          |       |            |                                                                                            |                   |                 |
|        |          |       | Se         | elect Resource(s) to search:                                                               |                   |                 |
|        |          |       |            | Montefiore Full Text Journals@Ovid                                                         |                   |                 |
|        |          |       |            | Montefiore Books@Ovid                                                                      |                   |                 |
|        |          |       |            | Search Journal Abstracts and Tables of Contents                                            |                   |                 |
|        |          |       |            |                                                                                            |                   |                 |
|        |          |       |            | EBM Reviews - ACP Journal Club 1991 to May 2020                                            |                   |                 |
|        |          |       |            | EBM Reviews - Cochrane Central Register of Controlled Trials May 2020                      |                   |                 |
|        |          |       |            | EBM Reviews - Cochrane Database of Systematic Reviews 2005 to June 17, 2020                |                   |                 |
|        |          |       |            | EBM Reviews - Cochrane Clinical Answers June 2020                                          |                   |                 |
|        |          |       |            | EBM Reviews - Cochrane Methodology Register 3rd Quarter 2012                               |                   |                 |
|        |          |       |            | EBM Reviews - Database of Abstracts of Reviews of Effects 1st Quarter 2016                 |                   |                 |
|        |          |       |            | EBM Reviews - Health Technology Assessment 4th Quarter 2016                                |                   |                 |
|        |          |       |            | EBM Reviews - NHS Economic Evaluation Database 1st Quarter 2016                            |                   |                 |
|        |          |       |            | EBM Reviews Full Text - Cochrane DSR, ACP Journal Club, CCA, and DARE                      |                   |                 |
|        |          |       |            | All EBM Reviews - Cochrane DSR, ACP Journal Club, DARE, CCA, CCTR, CMR, HTA, and NH        | ISEED             |                 |
|        |          |       |            | ERIC 1965 to March 2020                                                                    |                   |                 |
|        |          |       |            | Health and Psychosocial Instruments 1985 to April 2020                                     |                   |                 |
|        |          |       |            | Ovid MEDLINE(R) and Epub Ahead of Print, In-Process & Other Non-Indexed Citations, Daily a | and Versions(R) 1 | 946 to June 25, |

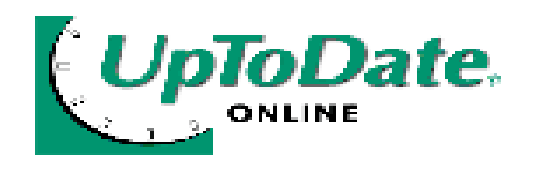

- Summarizes published evidence and makes specific recommendations for patient care
- Covers more than 7,700 topics in 14 medical specialties
- Drug Interactions Lexi-Comp
- Links to Medline abstracts
- Patient handouts
- Remote access via MMC Portal/Citrix or UpToDate.com with username and password
- Access on Mobile devices
- Registration is required

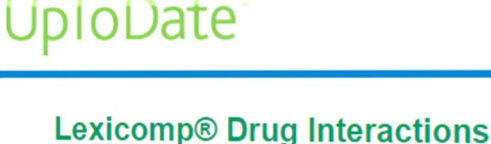

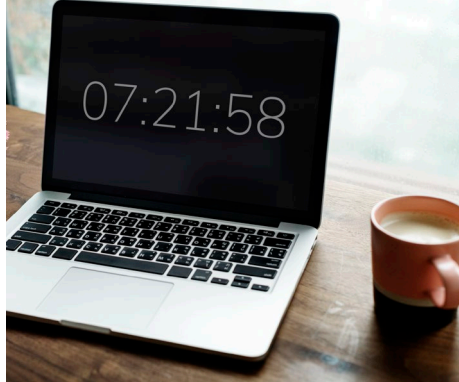

# CLINICAL KEY

- More than 1,000 medical textbooks
- Over 600 Clinical journal titles
- Peer-reviewed practice guidelines
- Comprehensive drug information
- Patient Education

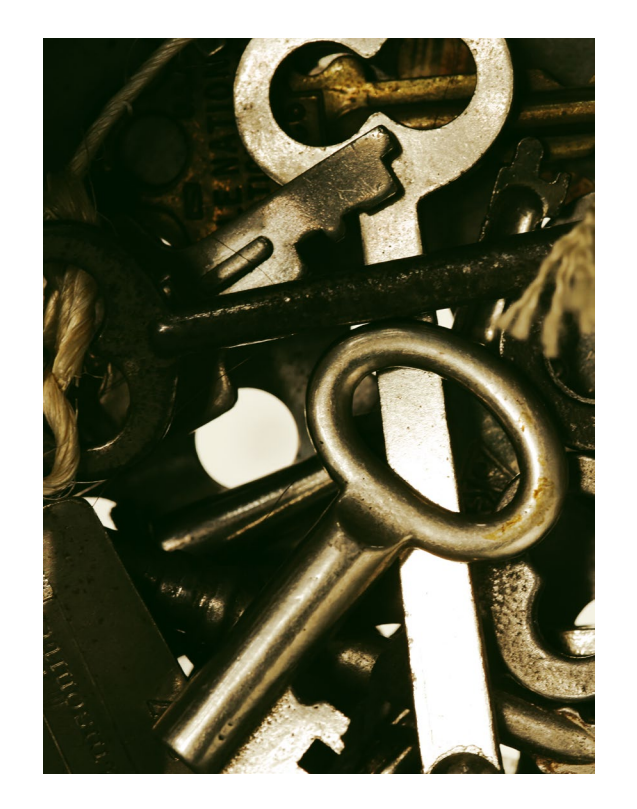

- More than 47,000 high-quality medical images in Anesthesiology
- Remote access via MMC Portal/Citrix or <u>Clinicalkey.com/</u> with username and password
- Mobile devices Registration required

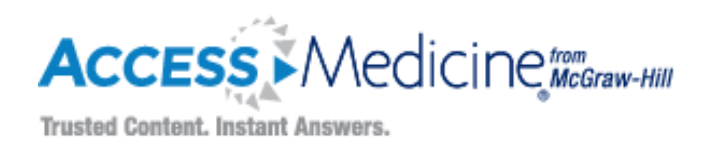

- Access to more than 60 medical titles from the best minds in medicine
- Updated content, thousands of images and illustrations, interactive selfassessment, case files, study tools
- A comprehensive search platform, and the ability to download content to a mobile device
- Remote access via <u>http://accessmedicine.mhmedical.com/</u>
- App: access by McGraw Hill

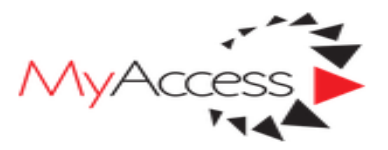

#### Sign in to Activate More Features:

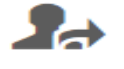

Use your Institution's Access sites from anywhere.

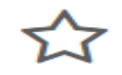

Save your favorite content across all Access sites.

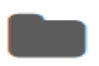

Organize your favorites into customizable **folders**.

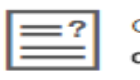

Get access to interactive review questions.

Sign In

Create a Free Profile

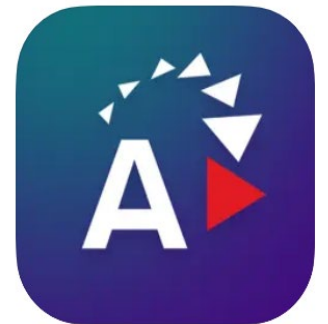

Access - by McGraw Hill

Learning, your way. McGraw-Hill Designed for iPad

★★★★ 4.2 • 32 Ratings

Free

Username: montefioremc Password: Medicine2019

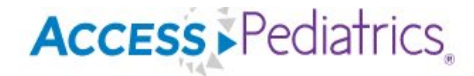

#### Books Quick Reference - Drugs Multimedia Cases - Review Questions Clerkship Patient Ed

AccessPediatrics 
 Search AccessPediatrics

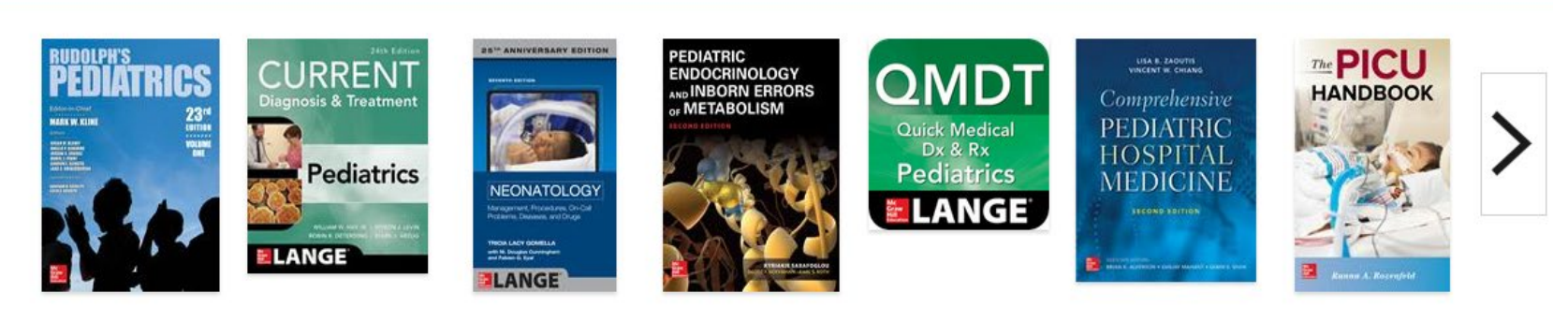

Advanced

Search (1)

Q

🗏 Browse Books by Topic 🛛 🕿 Get Alerts 🛈

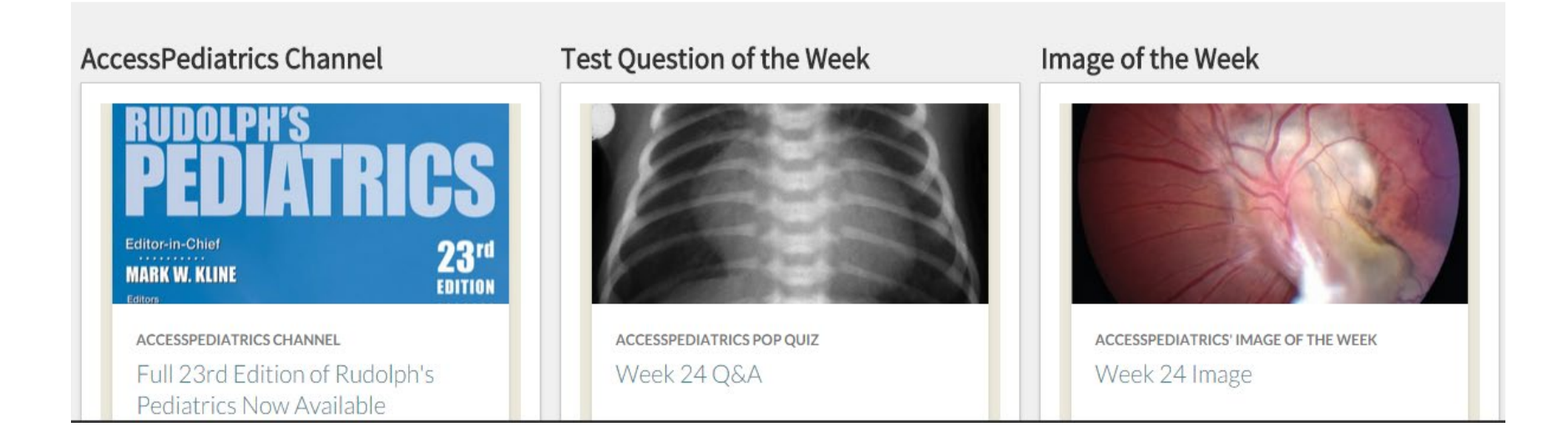

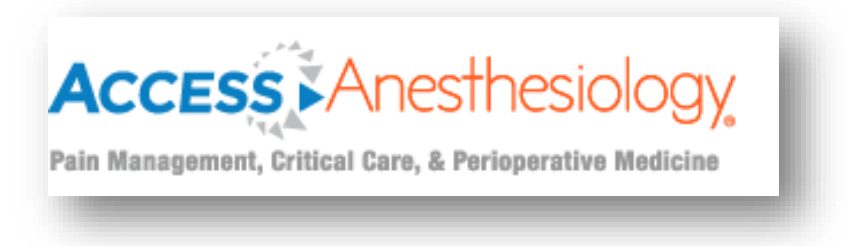

Core contents in Anesthesiology Quick access to Anesthesia guide and guidelines Tables and figures from Anesthesiology resources Create a myaccessAnesthesiology account for access to features such as **My Saved Images** and **Bookmarks**. Download content to a mobile device Remote access – via MMC Portal/Citrix or <u>http://accessanesthesiology.mhmedical.com/</u> with username and password

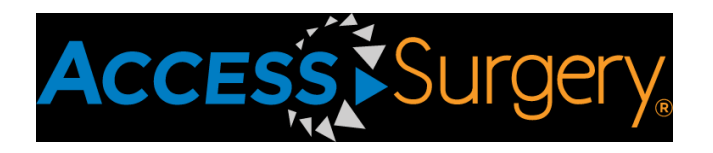

- Comprehensive online surgery
   resource
- Fully searchable surgical references
- Surgical textbooks
- Instructional videos
- Interactive board review
- Integrated drug database

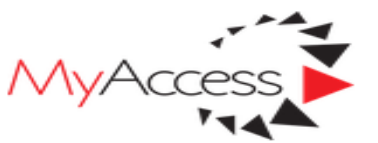

#### Sign in to Activate More Features:

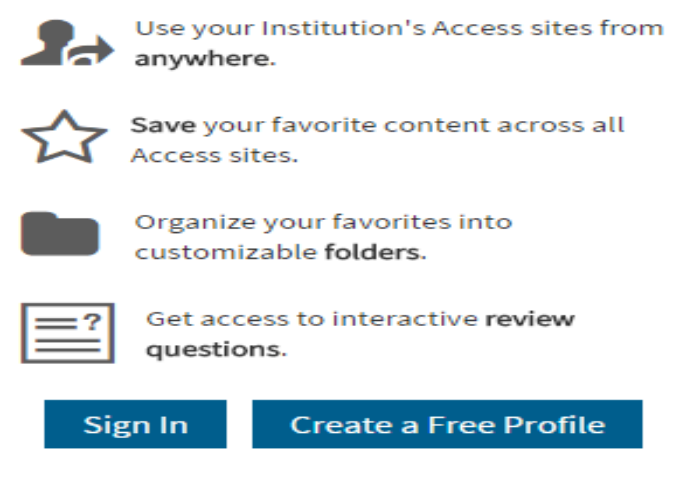

# Micromedex

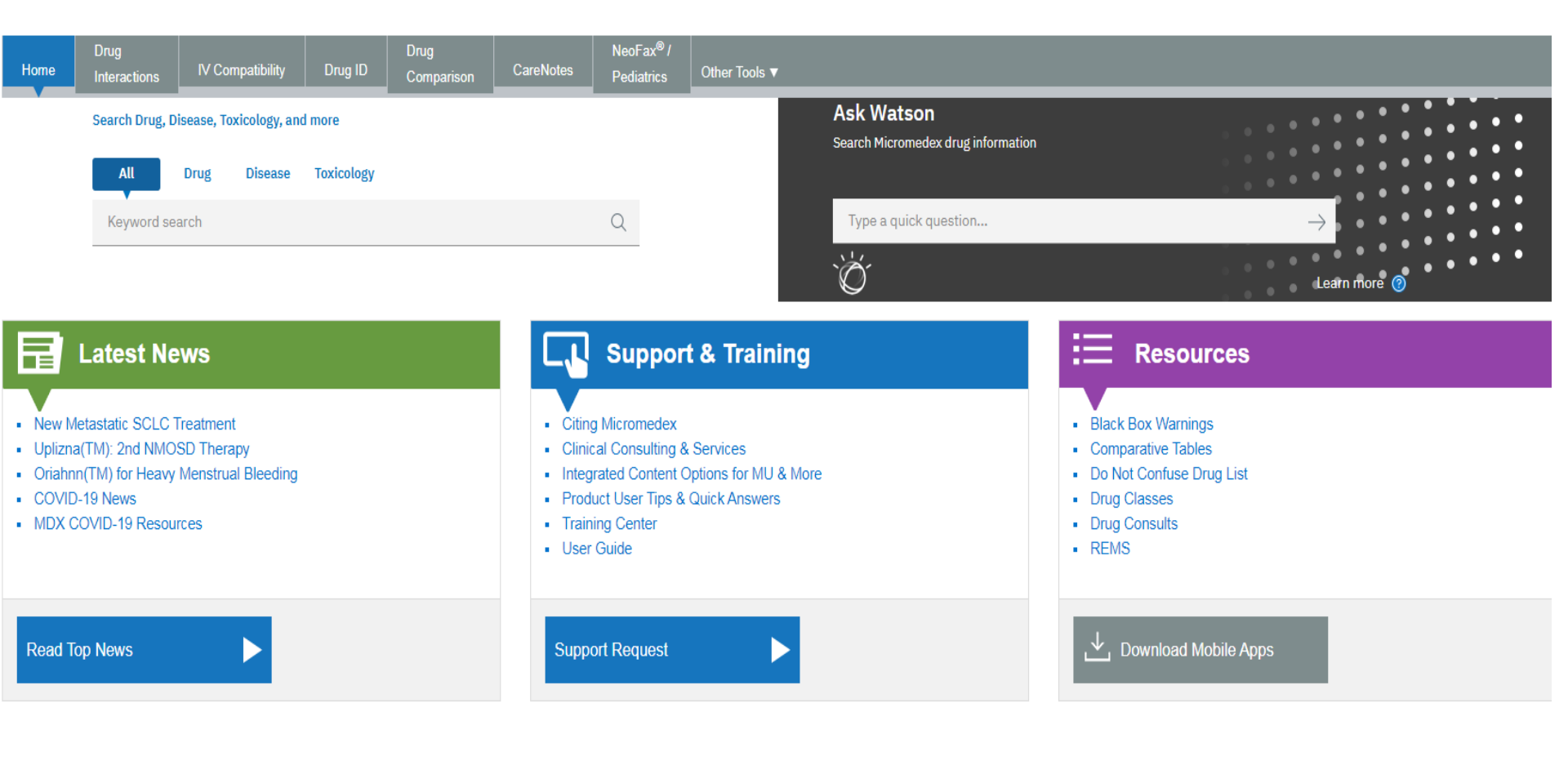

#### Services

- Free Printing
- Free Scan to PDF
- Group study room
- Laptops and iPads
- Desktop with double monitors
- Interlibrary Loan
- Literature Search

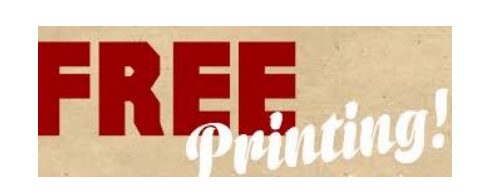

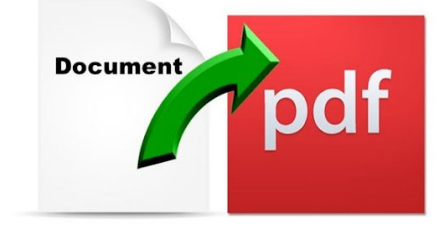

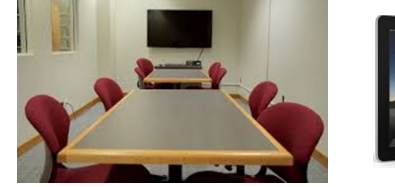

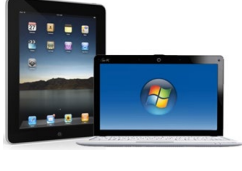

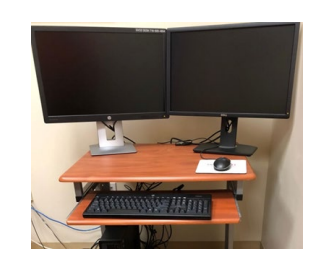

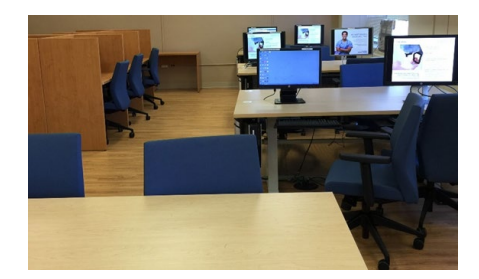

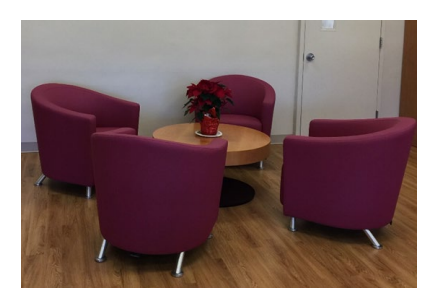

## Literature Search

| <i>e</i> Monte                                                       | efiore                               | ;                            |                    |              |                  |                      |               | go!<br>Advanced Searc                   |
|----------------------------------------------------------------------|--------------------------------------|------------------------------|--------------------|--------------|------------------|----------------------|---------------|-----------------------------------------|
| 角 НОМЕ                                                               | Clinical Dept                        | Administrative Dept          | Resources          | Forms        | Policies         | Clinical Info        | Medical Staff | Site Map                                |
| Home> Clinical Dept> Med                                             | ical Library Literature I            | Request Form                 |                    |              |                  |                      |               |                                         |
| © Home                                                               | Medical                              | Library                      |                    |              |                  |                      |               | Contact                                 |
| Office of the President<br>and CEO                                   |                                      |                              |                    |              |                  |                      | ssma          | heigla Smalling<br>allin@montefiore.org |
| Strategic Plan                                                       |                                      |                              |                    |              |                  |                      |               |                                         |
| Compliance                                                           | Medical L                            | _ibrary Literatu             | re Reque           | st Form      | ו                |                      |               |                                         |
| Survey Readiness                                                     |                                      |                              |                    |              |                  |                      |               | a this section                          |
| Human Resources                                                      | Montefiore Med                       | ical Library Literature Se   | arch Request Fo    | orm          |                  |                      |               | T THIS SECTION                          |
| Brand Center                                                         | Montefiore Asso                      | ciates may use this form to  | request a search   | of the medic | al literature. G | ive a complete and   | d .           |                                         |
| Ethics and Values                                                    | List recent article                  | es that best describe your t | opic if you are aw | are of any.  | acronyms, or     | related terms if pos | SIDIE. > Med  | ical Library                            |
| Events Calendar                                                      | * Required Fields                    | s                            |                    |              |                  |                      | > Loc         | ation and Hours                         |
| © Clinical Communications                                            | Your Informatio                      | -                            |                    |              |                  |                      | > Ask         | a Librarian                             |
| Clinical Resources                                                   | * First Name:                        |                              |                    |              |                  |                      | > Med         | ical Library                            |
| © Research & Clinical Trials                                         | * Last Name:                         |                              |                    |              |                  |                      | Inte          | library Loan Request                    |
| MIDAS Occurrence<br>Reporting                                        | Department:                          |                              |                    |              |                  |                      | > Med<br>Req  | ical Library Literature<br>uest Form    |
| Self Service Portal                                                  | * Phone:                             |                              |                    |              |                  |                      | > LIBI        | ARY SERVICES &                          |
| CHAM Website                                                         | * EMail:                             |                              |                    |              |                  |                      | > ONI         | INE JOURNALS                            |
|                                                                      | Acct. Number:                        |                              |                    |              |                  |                      | → O           | nline Journals J - Z                    |
|                                                                      | * Status:                            | select one 🔻                 |                    |              |                  |                      | > ONI         | INE BOOKS                               |
| Epic@Montefiore                                                      |                                      |                              |                    |              |                  | 1                    | > OI          | ILINE BOOKS I -Z                        |
| <u>Downtime</u><br><u>Policies, Procedures &amp;</u><br><u>Forms</u> | * Describe<br>Request:               |                              |                    |              |                  |                      |               |                                         |
| MIDAS Occurrence<br>Reporting                                        | Purpose of<br>search:<br>Years to be | Research Patie               | nt Care 🔲 Pub      | lication     | Grant Propos     | al 🗌 Other           |               |                                         |
|                                                                      | covered:                             |                              | Other and          |              |                  |                      |               |                                         |
|                                                                      | Languages.                           | All Denglish Only            | Device: Spec       | iny L        | ala 🔲 🗖          | ala 🔲 Ann            |               |                                         |
| Login ID:                                                            | Limitations:                         | Human Animais                | Keview Art         | icies 🗆 M    | ale 💷 Fem        | ale 💷 Age, spei      | спу           |                                         |

### Interlibrary Loan (ILL) Request Forms

| *First Name     |                    |
|-----------------|--------------------|
| *Last Name      |                    |
| *Library Card # |                    |
| Department      |                    |
| *Address        |                    |
| *E-mail Address |                    |
| *Phone          |                    |
| Date Needed     | Format: mm/dd/yyyy |
| Comments        |                    |

#### \* Indicates required field.

| [tem Details               |                                                                                                    |
|----------------------------|----------------------------------------------------------------------------------------------------|
| Title                      | Isolated proximal tibiofibular joint arthritis in a patient with juvenile idiopathic arthritis: A case re |
| Author                     | Wakabayashi H;Nakamura T;Nishimura A;Hagi T;Hasegawa M;Sudo A                                             |
| Source                     | Modern rheumatology                                                                                       |
| Date                       | 2018-01-01                                                                                                |
| ISSN                       | 14397595                                                                                                  |
| ISBN                       |                                                                                                    |
| Series or Collection Title |                                                                                                    |
| Volume                     | 28                                                                                                    |
| Issue                      | 1                                                                                                    |
| Start Page                 | 203-206                                                                                                   |

| Library                                                                                                    | Contact                                                                                                    |
|----------------------------------------------------------------------------------------------------|----------------------------------------------------------------------------------------------------|
|                                                                                                    | Sheigla Smalling<br>ssmallin@montefiore.or                                                                                                    |
| ibrary Interlibrary Loan Request                                                                                                    |                                                                                                    |
|                                                                                                    |                                                                                                    |
| al Library Interlibrary Loan Request                                                                                                    | In this section                                                                                                    |
| ates may use this form to request journal articles, books and audiovisual materials not owned<br>al Library. This service is available to registered Library users only. Your 10-digit Library<br>ed to submit this form. | > Medical Library                                                                                                    |
| 20 requests per month ****                                                                                                    | > Location and Hours                                                                                                    |
|                                                                                                    | > Ask a Librarian                                                                                                    |
| ·                                                                                                    | > Medical Library<br>Interlibrary Loan Reque                                                                                                    |
|                                                                                                    | Medical Library Literatu<br>Request Form                                                                                                    |
|                                                                                                    |                                                                                                    |
|                                                                                                    | POLICIES                                                                                                    |
|                                                                                                    | > ONLINE JOURNALS                                                                                                    |
|                                                                                                    | > Online Journals J - Z                                                                                                    |
|                                                                                                    | > ONLINE BOOKS                                                                                                    |
| s                                                                                                    | > ONLINE BOOKS I -Z                                                                                                    |
|                                                                                                    |                                                                                                    |
|                                                                                                    |                                                                                                    |
|                                                                                                    |                                                                                                    |
|                                                                                                    |                                                                                                    |
|                                                                                                    |                                                                                                    |
|                                                                                                    |                                                                                                    |
|                                                                                                    |                                                                                                    |
|                                                                                                    |                                                                                                    |
|                                                                                                    |                                                                                                    |
|                                                                                                    |                                                                                                    |
| Submit Journal Request                                                                                                    |                                                                                                    |
| Submit Journal Request                                                                                                    |                                                                                                    |
| Submit Journal Request                                                                                                    |                                                                                                    |
|                                                                                                    | Library ibrary Interlibrary Loan Request cal Library Interlibrary Loan Request cal Library Interlibrary Loan Request cal Library Interlibrary Loan Request cal Library Interlibrary Loan Request cal Library This service is evaluable to registered Library users only. Your 10-digit Library red to submit this form. 20 requests per month **** |

| * Book Author:  |  |
|-----------------|--|
| * Book Title:   |  |
| Chapter Author: |  |
| Chapter Title:  |  |
| Chapter Pages:  |  |
| Publisher:      |  |

Please enter the information below in order to send an Interlibrary Loan request to your library administrator. The request will be sent via e-mail.

# Library Catalog

| INSTE                | Medicine                 | s of Albert Einstein College o   | of Medicine & Montefi         | ore Medical Center Mo   | <b>ntefiore</b><br>ERSITY HOSPITAL FOR<br>THEIN COLLEGE OF MEDICINE |
|----------------------|--------------------------|----------------------------------|-------------------------------|-------------------------|---------------------------------------------------------------------|
|                      |                          | Start Over Save Record           | MARC Display Return to Browse |                         |                                                                     |
|                      | TITLE                    | New England journal of Medicine  | Einstein and Montefiore       | ▼ System Sorted ▼ Searc | h                                                                   |
| (Search History)     |                          | <b></b>                          |                               | Result page: 🔷 Previous | Record 3 of 3<br>Next 🗢                                             |
| Title                | New England journal of   | f medicine [electronic resource] |                               |                         |                                                                     |
| Publication<br>Info. | Boston : Massachusetts M | 1edical Society.                 |                               |                         |                                                                     |
|                      |                          | Connect to                       |                               |                         |                                                                     |
|                      |                          | EINSTEIN: Full-text from 19      | <u>928</u>                    |                         |                                                                     |
|                      |                          | MMC: Full-text from 199          | <u>3</u>                      |                         |                                                                     |
| About                | Resource                 |                                  |                               |                         |                                                                     |

#### **Library Registration**

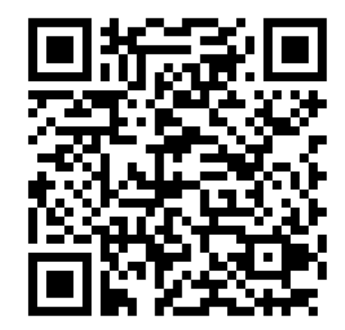

https://einsteinmed.co1.qualtrics.com/jfe/form/SV\_e9i0MoLx38aMGWi

# Health Sciences Library

Your Destination for Researching, Studying and Recharging

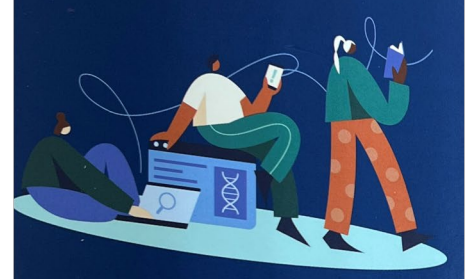

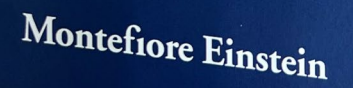

### Remote Login – https://elibrary.einsteinmed.edu/login

| EINSTEIN       D. Samuel Gottesman Library         Albert Einstein College of Medicine         HOME                                                | MONTEFIORE MEDICAL CENTER LIBRARY<br>2800037019 |
|----------------------------------------------------------------------------------------------------|-------------------------------------------------|
| LOG ON TO REMOTE ACCESS                                                                                                    |                                                 |
| Passy ord: Login                                                                                                    | UserID: 2800037040                              |
| For more information and instructions, visit the Remote Access FAQs or contact the Reference Department at askref@einsteinmed.org or 718.430.3104. | Password: last name                             |
| FIND   RESEARCH   SERVICES   ABOUT THE LIBRARY                                                                                                    | UseriD. D.                                      |
| D. Samuel Gottesman Library<br>Albert Einstein College of Medicine<br>Jack and Pearl Respick Campus                                                | EZID123456                                      |
| 1300 Morris Park Avenue Bronx, NY 10461-1924<br>Phone: 718.430.3108 - Fax: 718.430.8795<br>askref@einsteinmed.org                                  | Password: last name                             |
| © 2018 Albert Einstein College of Medicine                                                                                                    | SILLE                                           |

### **Temporary Remote Login https://elibrary.einsteinmed.edu/login**

| EINSTEIN D. Samuel Gottesman Library                                                                                                    |                                                         |
|----------------------------------------------------------------------------------------------------|---------------------------------------------------------|
| Albert Einstein College of Medicine                                                                                                    | UserID                                                  |
| HOME  LOG ON TO REMOTE ACCESS UserID: 2800010977 Password: Login  For more information and instructions, visit the Remote Access FAQs or contact the Reference Department at askref@einsteinmed.org or 718.430.3104.  Learn more about Remote Access | mmctemp1<br>or 2<br>or 3<br>or 4<br>Password: river2023 |
| FIND   RESEARCH   SERVICES   ABOUT THE LIBRARY                                                                                                    |                                                         |
| D. Samuel Gottesman Library<br>Albert Einstein College of Medicine<br>Jack and Pearl Resnick Campus<br>1300 Morris Park Avenue Bronx, NY 10461-1924<br>Phone: 718.430.3108 - Fax: 718.430.8795                                                       |                                                         |

askref@einsteinmed.org
© 2018 Albert Einstein College of Medicine

| Albert B | EINSTEIN D.                              | Samuel Gottes        | man              |                       |                 |                |               |                   |
|----------|------------------------------------------|----------------------|------------------|-----------------------|-----------------|----------------|---------------|-------------------|
| HOME     | Databases, Journals & Books <del>-</del> | Research Resources - | Services & Help+ | About Us <del>-</del> | 😤 Remote Access | Today's Hours: | 8:30am – 12am | This Week's Hours |

| Q Quick Search                                                                                                    |                                                                                                    |  |  |  |  |  |  |
|----------------------------------------------------------------------------------------------------|----------------------------------------------------------------------------------------------------|--|--|--|--|--|--|
| PubMed         PMID/DOI Lookup         Books, Databases & Journals         eJournals                                                                           | nals This Site                                                                                                    |  |  |  |  |  |  |
| Search PubMed for full text articles                                                                                                    |                                                                                                    |  |  |  |  |  |  |
| MOHRMAN AND HELLER'S<br>CARDIOVASCULAR<br>PHYSIOLOGY, 10TH ED, / BY<br>DAVID M. HARRIS<br>New Book<br>New Book<br>New Book<br>New Book<br>New Book<br>New Book |                                                                                                    |  |  |  |  |  |  |
| Research Resources                                                                                                    | <ul> <li>Mendeley: Getting Started</li> <li>10:00am - 11:00am Wednesday, August 16, 2023</li> <li>EndNote: Getting Started</li> </ul> |  |  |  |  |  |  |
| Databases Journals Guides Citation Tools                                                                                                    | 10:00am - 11:30am Thursday, August 24, 2023<br>• Mendeley: Getting Started                                                            |  |  |  |  |  |  |
| <ul><li>BioCyc: Genome Database Collection</li><li>Clinical Key</li></ul>                                                                                      | 10:00am - 11:00am Wednesday, September 13, 2023<br>Workshops are held via Zoom. Registration is required. Contact the                 |  |  |  |  |  |  |

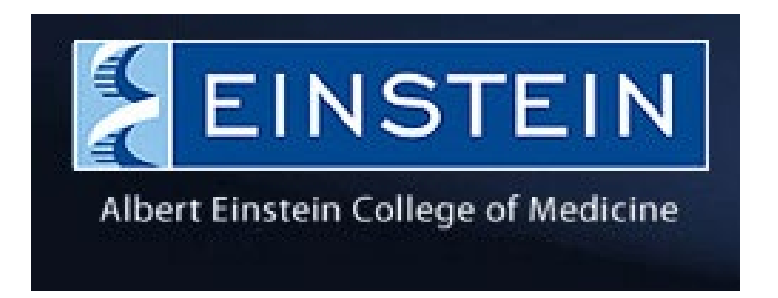

- Evidence-based Clinical Tools:
  - o Dynamed, uCentral
  - o 5-Minute Clinical Consult
  - Harriet Lane Handbook
  - Johns Hopkins ABX Guide
  - Washington Manual of Medical Therapeutics
- Research Databases: Embase, Web of Science, PsycInfo
- Bibliographic Management Databases:
   O Endnote, Refworks
- Registration required
- Inquiries: <u>askreference@montefiore.org</u>

## DynaMed

- Evidence-based
- Point of care
- Like UpToDate
- Includes images
- Mobile app available

| Dynal               | Med                          |                 |                       |             |         |                              |   |
|---------------------|------------------------------|-----------------|-----------------------|-------------|---------|------------------------------|---|
| Specialties         | Recent Alerts                | Drugs A-Z       | Drug Interactions     | Calculators | About   |                              |   |
| <b>1</b> 1111       |                              | R               |                       |             | 1010000 |                              |   |
|                     |                              |                 | 🕀 Engli               | ish v Searc | :h      |                              | Q |
|                     |                              |                 |                       |             |         | united and the second second |   |
| Recen<br>Follow you | t Alerts<br>Ir specialty and | l individual to | pics to personalize a | alerts.     |         |                              |   |
| All   Potenti       | ally Practice-Chan           | ging Only       |                       |             |         |                              |   |

Evidence • Updated 28 Jun 2022

combination of antidepressant plus antipsychotic may increase clinical response compared to either monotherapy in

YOL

PsycINFO

# **APA Psyc**NET<sup>®</sup>

| APA PsycInfo    | APA PsycArticles | APA PsycBooks | APA PsycTests |
|-----------------|------------------|---------------|---------------|
| APA PsycTherapy | Select ALL       |               |               |

Behavioral & social sciences

Journal articles, books, book chapters, dissertations

2,500+ journals

Some overlap with PubMed

#### Embase<sup>\*</sup>

- "European Index Medicus"
- International biomedical literature
- 8,300+ journals
- Full-text indexing of drug, disease and medical device data
- Emtree thesaurus (similar to MeSH)
- Overlaps with PubMed
  - Can eliminate Medline results
- Includes conference papers

| Web of Science InCites Journal Citation Reports Essential Science Indicators | EndNote Publons Kopernio Master Journal List                                                                                                    | Sign In 🔻 Help 🔻 English 🔫              |
|------------------------------------------------------------------------------|----------------------------------------------------------------------------------------------------|-----------------------------------------|
| Web of Science                                                               |                                                                                                    | Clarivate<br>Analytics                  |
|                                                                              | Tools ▼ Searches                                                                                                    | and alerts 👻 Search History Marked List |
| Web of Science will undergo sched<br>During this tim                         | uled maintenance from April 29, 2021 at 11:00 GMT to April 29, 2021 at 2<br>ne, access may be intermittent. We apologize for any inconvenience. | 20:00 GMT.                              |
| 75% of researchers reco                                                      | mmend the new Web of Science!                                                                                                    | KITOUT                                  |
| Select a database Web of Science Core Collection                             | •                                                                                                    |                                         |
| Basic Search Author Search <sup>BETA</sup> Cited Reference Search Advar      | nced Search                                                                                                    |                                         |
| Example: oil spill* mediterranean                                            | Topic     Add row   Reset                                                                                                    | Search Search tips                      |
| Timespan                                                                     |                                                                                                    |                                         |
| All years (1985 - 2021) -                                                    |                                                                                                    |                                         |
| More settings                                                                |                                                                                                    |                                         |
| Web of Science Core Collection: Citation Indexes A                           | uto-suggest publication names                                                                                                    |                                         |
| Science Citation Index Expanded (SCI-EXPANDED) 1985-present (1               | he Autosuggest service is not available.)                                                                                                    |                                         |
| Social Sciences Citation Index (SSCI) 1985-present                           | efault Number of Search Fields to Display                                                                                                    |                                         |
| Data last updated: 2021-04-27                                                | 1 field (Topic) 🔻                                                                                                    |                                         |

Albert Einstein College of Medicine

#### HOME

#### Jacobi Medical Center

Due to licensing restrictions, Jacobi users must access UpToDate through the Jacobi Intranet.

#### Jamaica Hospital

#### Due to licensing restrictions, UpToDate is not available.

Jamaica Hospital users should contact the Jamaica Hospital Medical Library at 718 206-8450 or cdavis@jhmc.org for more information.

#### Montefiore Medical Center

Montefiore associates should access this resource from the E-Montefiore Intranet page or remotely through Citrix. Be sure to close the Einstein web page. Contact the Health Sciences Library at 718.920.4666 or askreference@montefiore.org.

St. Barnabas Hospital

St. Barnabas associates should access **ClinicalKey** and **Access Medicine** & **Access Pediatrics** through the St. Barnabas Library. Due to licensing restrictions, physicians do not have access to **UpToDate**. Contact the St. Barnabas Library at 718.960.6113 or stbmedlib@sbhny.org for more information.

## Other Library Support

Database Training SessionsOne-on-one Consultations

Held Monday – Friday 10:am <u>and</u> 2:00pm Moses Research Pavilion, Second Floor Please contact Marie Elias @ 718-920-2310 Or askreference@montefiore.org

Join our Health Sciences Li Yammer

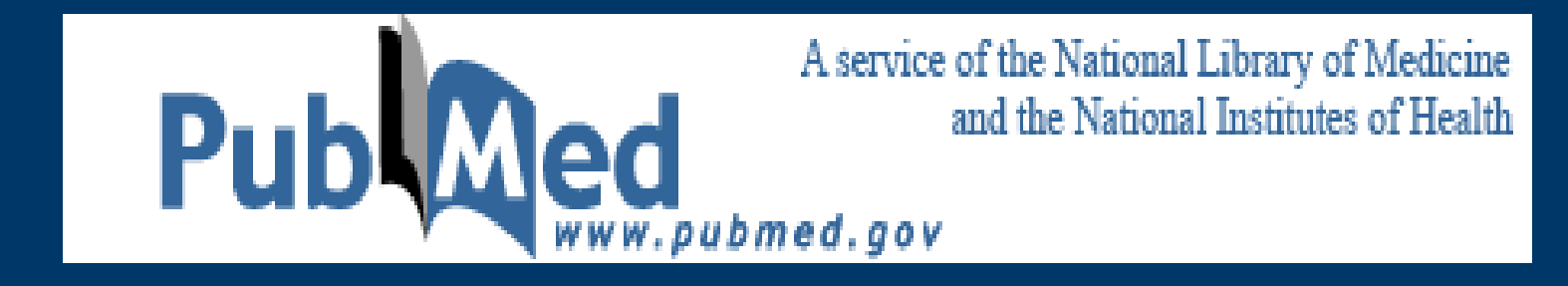

### Montefiore Einstein

# WHAT IS PUBMED?

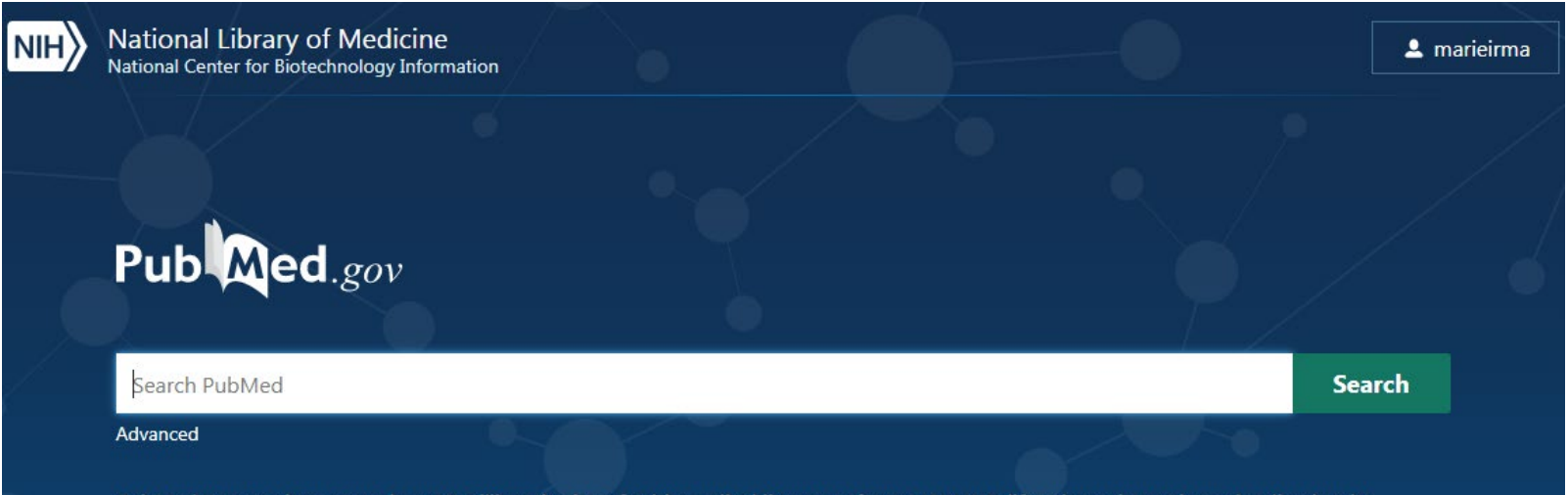

PubMed® comprises more than 30 million citations for biomedical literature from MEDLINE, life science journals, and online books.

- PubMed is a database of over 30 million citations to published biomedical literature
- · Most citations are for English-language articles and include abstracts
- · Citations with title in brackets indicate full-text are in a foreign language
- About 23% of the citations in PubMed link to free full text
- · Other full-text articles are available from the publisher

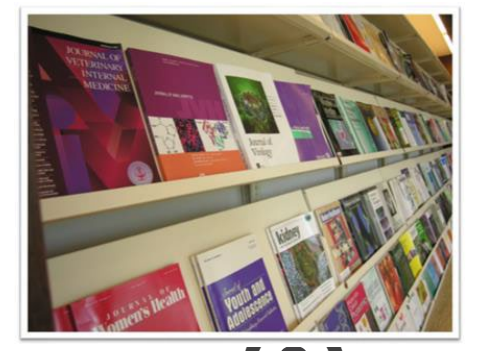

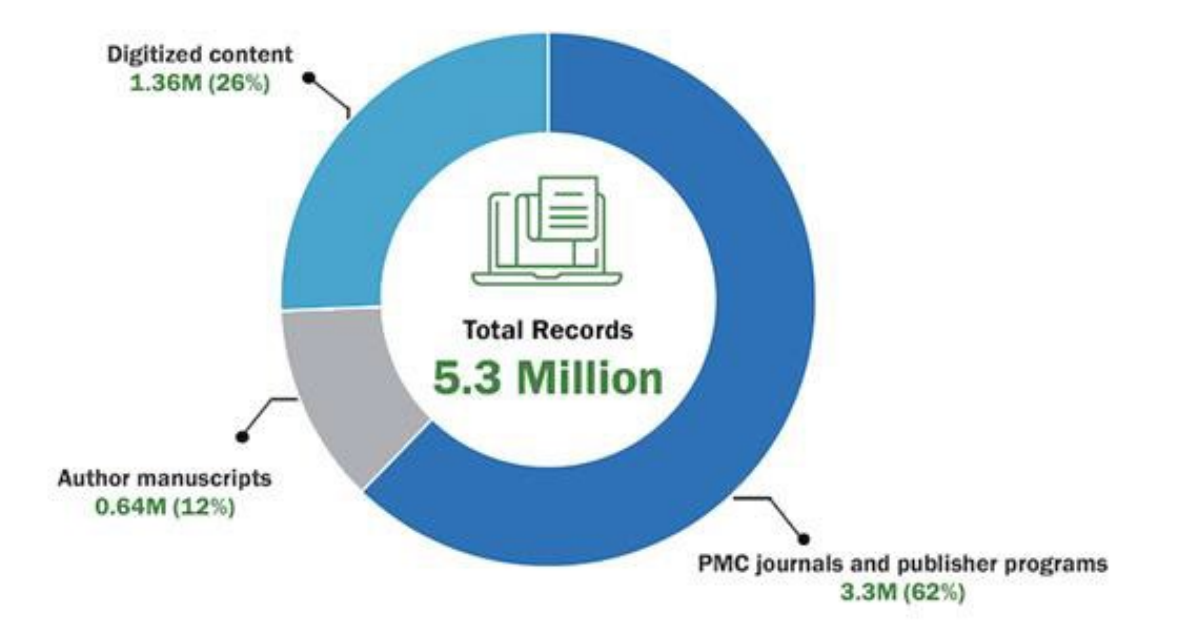

### **Over 5 Million archived articles**

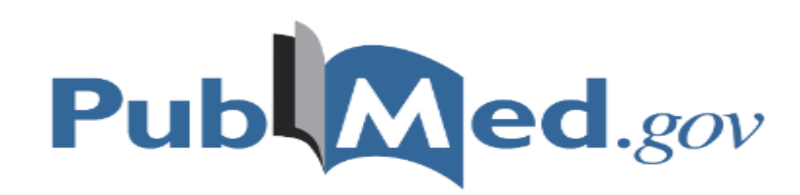

## Monteriore HEALTH SCIENCES LIBRARY

HighWire Pub Med.gov U UpToDate

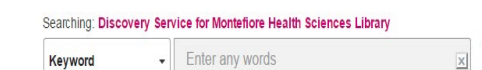

Search Options > Basic Search Advanced Search PICO Search Search History

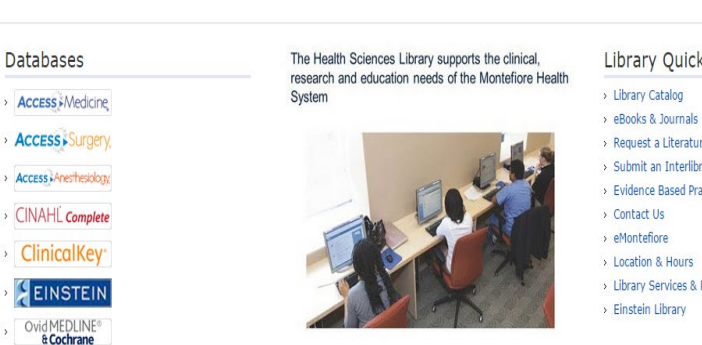

#### Library Quick Links

Search

- > Request a Literature Search
- > Submit an Interlibrary Loan Request
- > Evidence Based Practice Guide
- > Library Services & Policies

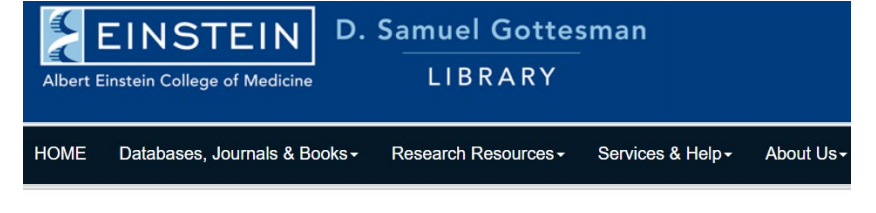

| Q Quick S                                                                                                    | earch           |                                       |  |  |  |  |
|----------------------------------------------------------------------------------------------------|-----------------|---------------------------------------|--|--|--|--|
| PubMed                                                                                                    | PMID/DOI Lookup | Books, Databases & Journals eJournals |  |  |  |  |
| Search PubMed for full text articles<br>Search<br>Starting a new<br>Starting a new<br>Start Project Planner to<br>navigate your research project<br>Find out more >><br>RESEARGE PROJECT? |                 |                                       |  |  |  |  |
| Researc                                                                                                    | h Resources     |                                       |  |  |  |  |
| Databases                                                                                                    | Journals Guide  | es Citation Tools                     |  |  |  |  |

# Montefiore

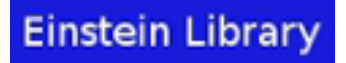

#### **KEY FEATURES**

- Advanced search
- Search details
- Downloadable search history
- Save and email results
- Outside Tool icons
- My NCBI custom filters
- Links from MeSH terms
- Results-by-year graph

| NIH                  | U.S. National Library of Medicine<br>National Center for Biotechnology Information            |                                                  |                                              |                          | Log in   |
|----------------------|-----------------------------------------------------------------------------------------------|--------------------------------------------------|----------------------------------------------|--------------------------|----------|
|                      |                                                                                               |                                                  |                                              |                          | 6        |
| Pub                  | Med.gov                                                                                       |                                                  |                                              |                          |          |
| Search I             | PubMed                                                                                        |                                                  |                                              |                          | Search   |
| Advanced             |                                                                                               |                                                  | -                                            |                          |          |
| PubMed@<br>Citations | © comprises more than 30 million citations f<br>may include links to full-text content from P | or biomedical literature<br>ubMed Central and pu | from MEDLINE, life sci<br>blisher web sites. | ence journals, and onlin | e books. |

### **PubMed Best Practices**

| NIH U.S. National Lib<br>National Center for Bio | rary of Medicine | • | 💄 marieirma |
|--------------------------------------------------|------------------|---|-------------|
|                                                  |                  |   | / <b>1</b>  |
| Pub Med.gov                                      |                  |   |             |
| Search PubMed                                    |                  |   | Search      |
| Advanced                                         |                  |   |             |

- Login
- Enter your search terms into the search box
- Be specific
- Search tags or Boolean operators
- Quotation marks
- Let the citation sensor work for you!

## Searches

- Simple keywords
- Subject/MeSH
- Author
- Known Items from a citation

|                                                                  | Searc                                                         |
|------------------------------------------------------------------|---------------------------------------------------------------|
|                                                                  | Searc                                                         |
|                                                                  |                                                               |
| biomedical literature from MEE<br>bMed Central and publisher web | DLINE, life science journals, and online books.<br>b sites.   |
|                                                                  |                                                               |
|                                                                  |                                                               |
|                                                                  | biomedical literature from ME<br>Med Central and publisher we |

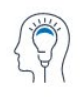

Learn About PubMed FAQs & User Guide

Finding Full Text

~~ ~

Find Advanced Search Clinical Queries Single Citation Matcher

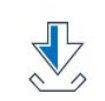

Download

E-utilities API FTP Batch Citation Matcher

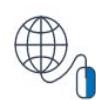

Explore

MeSH Database Journals

| Pub Med <sup>®</sup>                                                           | congenital hypothyroidism<br>Advanced Create alert Create RSS                            |              | ×      | Search<br>User Guide |
|--------------------------------------------------------------------------------|------------------------------------------------------------------------------------------|--------------|--------|----------------------|
|                                                                                | Save Email Send to Sort by                                                               | : Best match | Displ  | ay options 🔅         |
| MY NCBI FILTERS C<br>All (7,132)<br>English (5,670)<br>Free Full Text (1,776)  | 7,132 results          1         Review       > Clin Perinatol. 2018 Mar;45(1):1-18. doi | Page         | 1 of 3 | 357 > >>             |
| Montefiore Medical Center (0)<br>Montefiore Medical Center (0)<br>— show fewer | Congenital Hypothyroidism                                                                |              |        |                      |

Be as specific as possible

### **Subject Search Medical Subject Heading/MESH**

- Controlled vocabulary terms
- Hierarchical structure from broad to specific
- Build a search strategy with one concept at a type

| MeSH      | MeSH | ✓ cor | congenital hypothyroidism    |           |
|-----------|------|-------|------------------------------|-----------|
|           |      | Crea  | Create alert Limits Advanced |           |
| Summary - |      |       | Si                           | end to: 🚽 |

#### Search results

Items: 4

#### Congenital Hypothyroidism

- A condition in infancy or early childhood due to an in-utero deficiency of THYROID HORMONES that can be caused by genetic or environmental factors, such as thyroid dysgenesis or HYPOTHYROIDISM in infants of mothers treated with THIOURACIL during pregnancy. Endemic cretinism is the result of iodine deficiency. Clinical symptoms include severe MENTAL RETARDATION, impaired skeletal development, short stature, and MYXEDEMA. Year introduced: 2006 (1966)
- Hypothyroidism, Congenital, Nongoitrous, 3 [Supplementary Concept]
- 2. Date introduced: August 24, 2012
- Choreoathetosis, Hypothyroidism, And Neonatal Respiratory Distress [Supplementary Concept]
- associated with mutation of thyroid transcription factor 1 gene NKX2 Date introduced: August 24, 2012
- Diabetes Mellitus, Neonatal, with Congenital Hypothyroidism [Supplementary Concept]
- 4. Date introduced: November 5, 2012

## Subject Search Medical Subject Heading/MESH

|                                                                                                    |                                                                                                    |                                                                                                    | PubMed Search Builder           |                 |
|----------------------------------------------------------------------------------------------------|----------------------------------------------------------------------------------------------------|----------------------------------------------------------------------------------------------------|---------------------------------|-----------------|
| Congenital Hypothyroidism                                                                                                    |                                                                                                    |                                                                                                    | ("Congenital Hypothyroidism"    | [Mesh]          |
| A condition in infancy or early childhood due<br>factors, such as thyroid dysgenesis or HYPC<br>the result of iodine deficiency. Clinical sympt<br>MYXEDEMA.<br>Year introduced: 2006 (1966) | e to an in-utero deficiency of THYROID<br>DTHYROIDISM in infants of mothers ti<br>toms include severe MENTAL RETAR | HORMONES that can be caused by genetic or environmental<br>reated with THIOURACIL during pregnancy. Endemic cretinism is<br>DATION, impaired skeletal development, short stature, and | Add to search builder AND -     | là              |
| PubMed search builder options                                                                                                    |                                                                                                    |                                                                                                    | Search PubMed                   |                 |
| Subheadings:                                                                                                    |                                                                                                    |                                                                                                    | Yo                              | u Tube Tutorial |
| blood                                                                                                    |                                                                                                    | pathology physics at block                                                                                                    | Related information PubMed      |                 |
|                                                                                                    |                                                                                                    |                                                                                                    | PubMed - Major Topic            |                 |
|                                                                                                    |                                                                                                    | prevention and control                                                                                                    | Clinical Queries                |                 |
| complications                                                                                                    | □ history                                                                                                    | □ radiotherapy                                                                                                    |                                 |                 |
| □ diagnosis                                                                                                    | immunology                                                                                                    | rehabilitation                                                                                                    | NLM MeSH Browser                |                 |
| diagnostic imaging                                                                                                    | metabolism                                                                                                    | □ surgery                                                                                                    | MedGen                          |                 |
| □ diet therapy                                                                                                    | microbiology                                                                                                    | □ therapy                                                                                                    |                                 |                 |
| □ drug therapy                                                                                                    | mortality                                                                                                    | urine                                                                                                    |                                 |                 |
| economics                                                                                                    | nursing                                                                                                    | veterinary                                                                                                    | Recent Activity                 |                 |
| embryology                                                                                                    | parasitology                                                                                                    |                                                                                                    |                                 | Turn Off Clear  |
|                                                                                                    |                                                                                                    |                                                                                                    | Congenital Hypothyroidism       | MeSH            |
| Restrict to MeSH Major Topic.     Do not include MeSH terms found below                                                                                                    | this term in the MeSH hierarchy.                                                                                   |                                                                                                    | Q congenital hypothyroidism (4) | MeSH            |
| Tree Number(s): C05.116.099.343.347, C05<br>MeSH Unique ID: D003409                                                                                                    | 5.116.132.256, C16.320.240.625, C19.                                                                               | 297.155, C19.874.482.281                                                                                                    | COVID-19                        | MeSH            |
| Entry Terms:     Hypothyroidism, Congenital                                                                                                    |                                                                                                    |                                                                                                    | Q covid-19 (204)                | MeSH            |
| Cretinism     Endemic Cretinism     Cretinism Endemic                                                                                                    |                                                                                                    |                                                                                                    | Coronavirus                     | MeSH            |
| Fetal Iodine Deficiency Disorder     Myxedema, Congenital                                                                                                    |                                                                                                    |                                                                                                    |                                 | See more        |

- --

### **Build Efficient Search Strategy with entry terms in MeSH**

Entry Terms:

- · Hypothyroidism, Congenital
- Cretinism
- Endemic Cretinism
- Cretinism, Endemic
- Fetal Iodine Deficiency Disorder
- · Myxedema, Congenital

## Search strategy

Entry terms:

Thyroxine [mesh] L-Thyroxine L Thyroxine Levothyroxine Sodium Sodium Levothyroxine

("congenital hypothyroidism"[mesh] OR "Hypothyroidism, Congenital"[tiab] OR "Cretinism"[tiab] OR "Endemic Cretinism"[tiab] OR "Cretinism, Endemic" [tiab] OR "Fetal lodine Deficiency Disorder" [tiab] OR "Myxedema, Congenital"[tiab]) AND

("Thyroxine"[mesh] OR "L-Thyroxine"[tiab] OR "L Thyroxine"[tiab] OR "Levothyroxine Sodium"[tiab] OR "Sodium Levothyroxine"[tiab])

### **Results Page**

- Result by Year graph
- Save, Email, Send to
- Display Best match by default
- Abstract
- Filters
- Advanced search
- Create alert
- Cite and Share

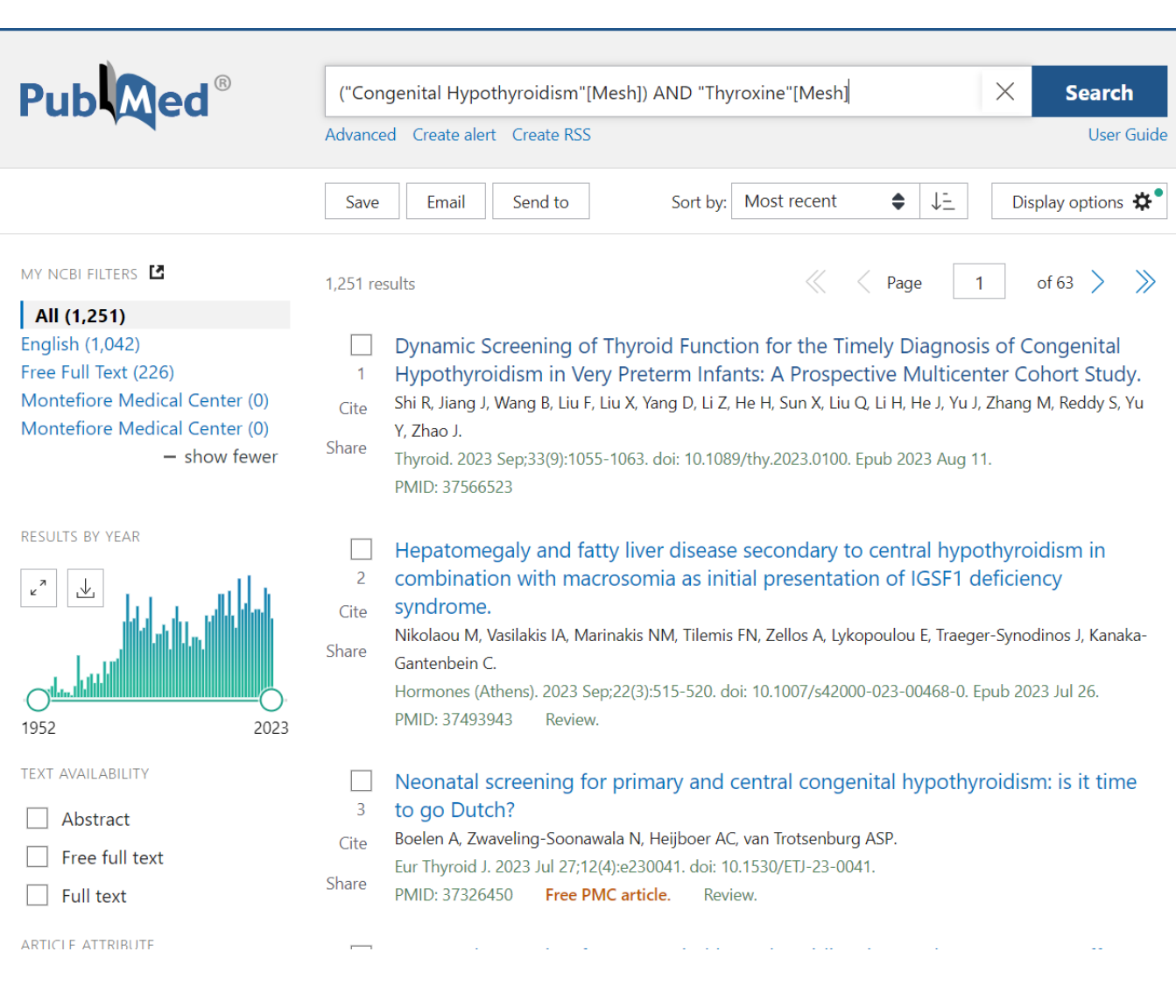

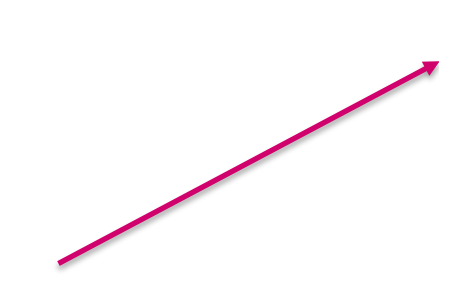

#### **Save and Email Results**

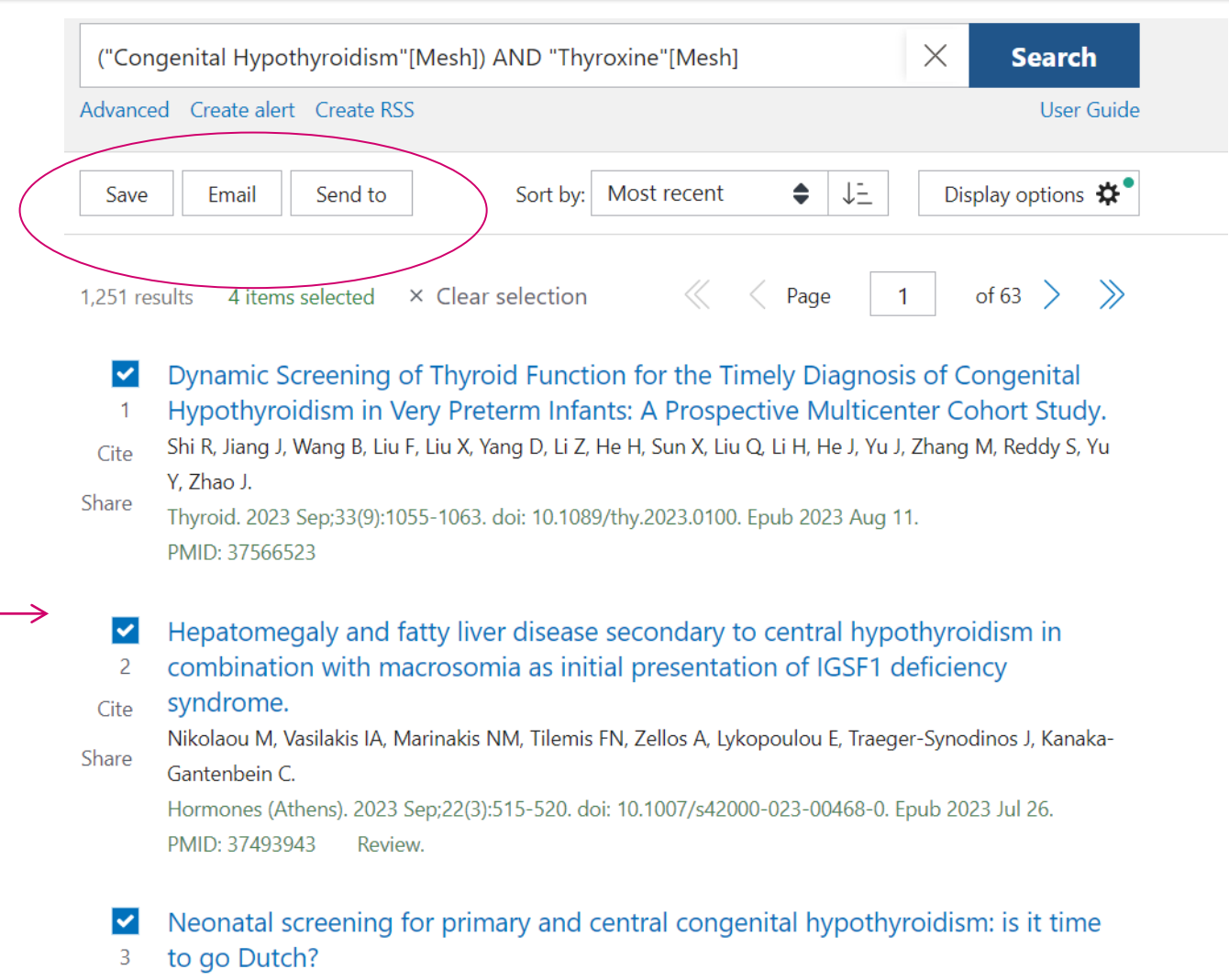

Cite Boelen A, Zwaveling-Soonawala N, Heijboer AC, van Trotsenburg ASP. Eur Thyroid J. 2023 Jul 27;12(4):e230041. doi: 10.1530/ETJ-23-0041. Share PMID: 37326450 Free PMC article. Review.

Neonatal screening for congenital hypothyroidism in Sweden 1980-2013: effects
 of lowering the thyroid-stimulating hormone threshold.

### **More Actions**

|                                 |                                                                                | Sorted by                                                                                  | y: Best match                                                | F                             |
|---------------------------------|--------------------------------------------------------------------------------|--------------------------------------------------------------------------------------------|--------------------------------------------------------------|-------------------------------|
| Sort by:<br>• Most recent       | DISPLAY OPT                                                                    | IONS                                                                                       |                                                              |                               |
| <ul> <li>Best Match</li> </ul>  | Format                                                                         | Summary                                                                                    | Abstract                                                     |                               |
| <ul> <li>Abstract</li> </ul>    | Sort by                                                                        | Best match                                                                                 | \$                                                           |                               |
|                                 | Per page                                                                       | 10 🖨                                                                                       |                                                              |                               |
|                                 | "Coronavirus"[Mesh                                                             | )<br>Create PSS Cliphoard                                                                  |                                                              | X Search                      |
| Conditor                        | Advanced Create alert                                                          | Create KSS Clipboard                                                                       |                                                              | Oser Guide                    |
| <ul> <li>Clipboard</li> </ul>   | Save Email                                                                     | Send to                                                                                    | Sorted by: Most r                                            | recent J Display options •    |
| My Bibliography                 | <sup>37,089 re</sup> Clipboar                                                  | d × Clear                                                                                  | selection                                                    |                               |
| <ul> <li>Collections</li> </ul> | My Biblio                                                                      | ography ription of t<br>ons tudy of Bra                                                    | he Dynamics of Coronavir<br>Izil.                            | rus Disease 2019              |
|                                 | Citation<br>Share                                                              | manager d. 2020 Sep 3                                                                      | 0;2020:9017157. doi: 10.1155/202                             | 20/9017157. eCollection 2020. |
|                                 | Long COVII     [No authors lis     Cite Nature. 2020 C     PMID: 3302900 Share | D: let patients help d<br>ited]<br>Dct:586(7828):170. doi: 10.1<br>D5 No abstract availabl | efine long-lasting COVID s<br>1038/d41586-020-02796-2.<br>e. | symptoms.                     |

#### MYNCBI FILTERS

All (2,690) English (2,599) Humans (1,930) Montefiore Medical Center (0) – show fewer

- Select additional filters
- Select a category
- Check desired filters
- Click "Show"

ARTICLE TYPE

Address

| LANGUAGE |  |
|----------|--|

SEX

SUBJECT

JOURNAL

AGE

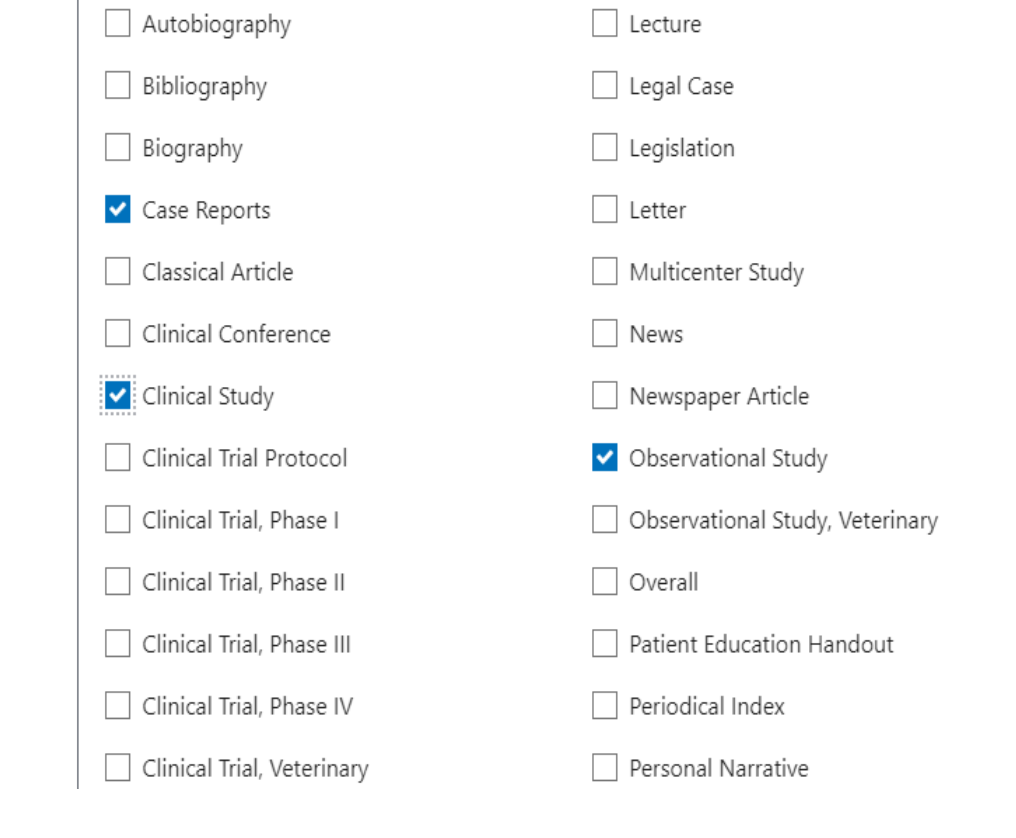

Journal Article

#### **Display Abstract**

Guideline Didiatrics. 1993 Jun;91(6):1203-9.

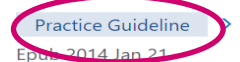

J Clin Endocrinol Metab. 2014 Feb;99(2):363-84. doi: 10.1210/jc.201-

American Academy of Pediatrics AAP Section on Endocrinology and Committee on Genetics, and American congenital hypothyroidism **Thyroid Association Committee on Public Health:** Newborn screening for congenital hypothyroidism: recommended guidelines

No authors listed

PMID: 8502532

No abstract available

**66** Cited by 25 articles

SUPPLEMENTARY INFO

Publication types, MeSH terms, Substances + expand

FULL TEXT LINKS

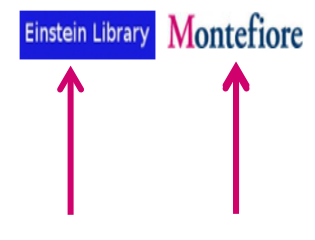

#### **European Society for Paediatric Endocrinology consensus** guidelines on screening, diagnosis, and management of

Juliane Léger <sup>11</sup>, Antonella Olivieri, Malcolm Donaldson, Toni Torresani, Heiko Krude, Guv van Vliet, Michel Polak, Gary Butler; ESPE-PES-SLEP-JSPE-APEG-APPES-ISPAE; Congenital Hypothyroidism Consensus Conference Group

Collaborators, Affiliations + expand PMID: 24446653 PMCID: PMC4207909 DOI: 10.1210/jc.2013-1891 Free PMC article

#### Abstract

Objective: The aim was to formulate practice guidelines for the diagnosis and management of congenital hypothyroidism (CH).

Evidence: A systematic literature search was conducted to identify key articles relating to the screening, diagnosis, and management of CH. The evidence-based guidelines were developed with the Grading of Recommendations, Assessment, Development and Evaluation (GRADE) system, describing both the strength of recommendations and the quality of evidence. In the absence of sufficient evidence, conclusions were based on expert opinion.

Consensus process: Thirty-two participants drawn from the European Society for Paediatric Endocrinology and five other major scientific societies in the field of pediatric endocrinology were allocated to working groups with assigned topics and specific questions. Each group searched the literature, evaluated the evidence, and developed a draft document. These papers were debated and finalized by each group before presentation to the full assembly for further discussion and agreement. Recommendations: The recommendations include: worldwide neonatal screening, approaches to assess the cause (including genotyping) and the severity of the disorder, the immediate initiation of appropriate L-T4 supplementation and frequent monitoring to ensure dose adjustments to keep thyroid hormone levels in the target ranges, a trial of treatment in patients suspected of transient CH, regular assessments of developmental and neurosensory functions, consulting health professionals as appropriate, and education about CH. The harmonization of diagnosis, management, and routine health surveillance would not only optimize patient outcomes, but should also facilitate epidemiological studies of the disorder. Individuals with CH require monitoring throughout their lives, particularly during early childhood and pregnancy.

**66** Cited by 117 articles G 152 references

SUPPLEMENTARY INFO

Publication types, MeSH terms, Substances + expand

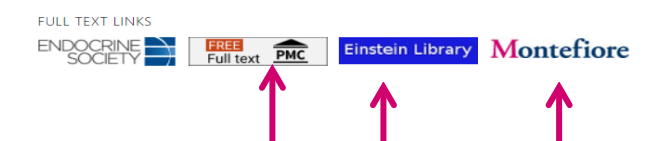

### **Known Author Search: Elias MI**

| Elias N            | MI                                                                                                    |                                                                                     | × Sea                                                    | arch                                    |
|--------------------|----------------------------------------------------------------------------------------------------|-------------------------------------------------------------------------------------|----------------------------------------------------------|-----------------------------------------|
| Advance            | ed Create alert Create RSS                                                                                                    |                                                                                     | L                                                        | Jser Guide                              |
| Save               | Email Send to Sort by:                                                                                                    | Best match 🔶                                                                        | Display opti                                             | ions 🗱                                  |
| 11 result          | ts                                                                                                    |                                                                                     | 1 of 1                                                   | > >>>>>>>>>>>>>>>>>>>>>>>>>>>>>>>>>>>>> |
| 1<br>Cite<br>Share | [Observations of the epidemiology of toxop<br>Elias MI.<br>Z Tropenmed Parasitol. 1966 Apr;17(1):87-99.<br>PMID: 6011098 German. No abstract available.                                                                                                    | lasmosis].                                                                          |                                                          |                                         |
| 2<br>Cite<br>Share | Impact of implementing a protocol of respire<br>of mechanical ventilation in potential lung d<br>Bezzi MG, Brovia CC, Carballo JM, <b>Elías MI</b> , Moreno AB, F<br>S.<br>Rev Bras Ter Intensiva. 2020 Oct-Dec;32(4):571-577. doi: 1<br>PMID: 33470359 Free PMC article. | atory care measure<br>onors.<br>Ruiz VR, Cordiviola F, Ba<br>10.5935/0103-507X.2020 | <b>es and optimi</b> :<br>Irbieri D, Fariña A,<br>00095. | zation<br>Borello                       |
|                    | 3D Printing, Augmented Reality, and Virtual                                                                                                    | Reality for the Ass                                                                 | essment and                                              |                                         |

- <sup>3</sup> Management of Kidney and Prostate Cancer: A Systematic Review.
- Cite Wake N, Nussbaum JE, Elias MI, Nikas CV, Bjurlin MA.

Urology. 2020 Sep;143:20-32. doi: 10.1016/j.urology.2020.03.066. Epub 2020 Jun 12.

Share PMID: 32535076

### **Known Item Search: Elias MI Urology**

|                                     | Elias MI urology                 |      |       |         | ×   | Search         |
|-------------------------------------|----------------------------------|------|-------|---------|-----|----------------|
|                                     | Advanced Create alert Create RSS |      |       |         |     | User Guide     |
| Found 1 result for Elias MI urology |                                  | Save | Email | Send to | Dis | play options 🗱 |

Urology. 2020 Sep;143:20-32. doi: 10.1016/j.urology.2020.03.066. Epub 2020 Jun 12.

#### 3D Printing, Augmented Reality, and Virtual Reality for the Assessment and Management of Kidney and Prostate Cancer: A Systematic Review

Nicole Wake <sup>1</sup>, Jeffrey E Nussbaum <sup>2</sup>, Marie I Elias <sup>3</sup>, Christine V Nikas <sup>4</sup>, Marc A Bjurlin <sup>4</sup>

Affiliations + expand PMID: 32535076 DOI: 10.1016/j.urology.2020.03.066

#### Abstract

Three-dimensional (3D) printing, augmented reality, and virtual reality technologies have an increasing presence in the management of prostate and kidney cancer. To assess the utility of 3D printing, augmented reality, and virtual reality for (1) quantitative outcomes, (2) surgical planning, (3) intraoperative guidance, (4) training and simulation, and (5) patient education for patients with kidney and prostate cancer a systematic literature review was performed. Existing evidence demonstrates improvement in clinical outcomes, surgical planning and intra-operative guidance, as well as training. Future studies are needed to assess the impact of 3D technologies on long-term patient-related

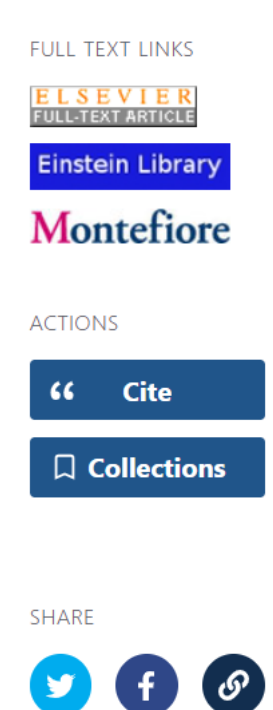

PAGE NAVIGATION

> Urology. 2020 Sep;143:20-32. doi: 10.1016/j.urology.2020.03.066. Epub 2020 Jun 12.

## 3D Printing, Augmented Reality, and Virtual Reality for the Assessment and Management of Kidney and **Prostate Cancer: A Systematic Review**

- Full Text Links
- Publisher icon
- PMC icon
- Up to 5 Library icons
- Cite
- Add to collection
- Share
- Page Navigation

Nicole Wake <sup>1</sup>, Jeffrey E Nussbaum <sup>2</sup>, Marie I Elias <sup>3</sup>, Christine V Nikas <sup>4</sup>, Marc A Bjurlin <sup>4</sup>

- Affiliations + expand
- PMID: 32535076 DOI: 10.1016/j.urology.2020.03.066

#### Abstract

Three-dimensional (3D) printing, augmented reality, and virtual reality technologies have an increasing presence in the management of prostate and kidney cancer. To assess the utility of 3D printing, augmented reality, and virtual reality for (1) quantitative outcomes, (2) surgical planning, (3) intraoperative guidance, (4) training and simulation, and (5) patient education for patients with kidney and prostate cancer a systematic literature review was performed. Existing evidence demonstrates improvement in clinical outcomes, surgical planning and intra-operative guidance, as well as training. Future studies are needed to assess the impact of 3D technologies on long-term patient-related outcomes.

Copyright © 2020 Elsevier Inc. All rights reserved.

FULL TEXT LINK SEVIER JLL-TEXT ARTICLE **Einstein Library** Montefiore ACTIONS 66 Cite **Collections** SHARE

PAGE NAVIGATION

K Title & authors

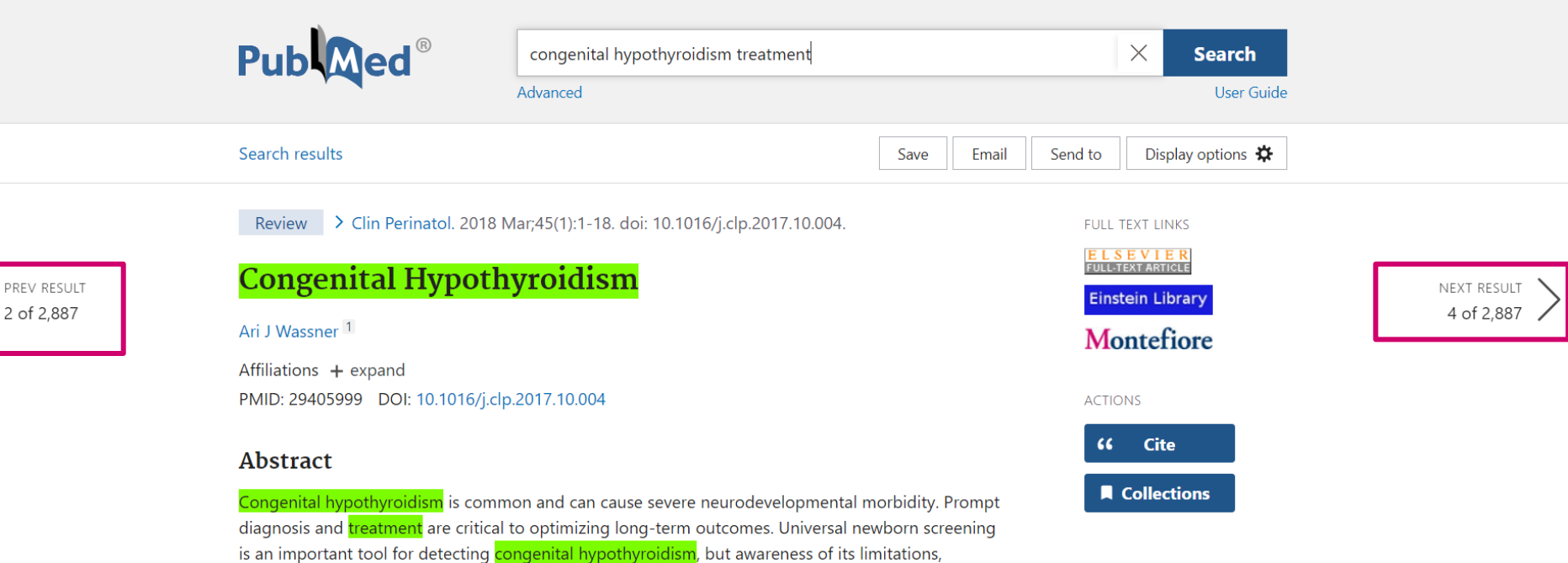

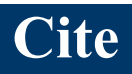

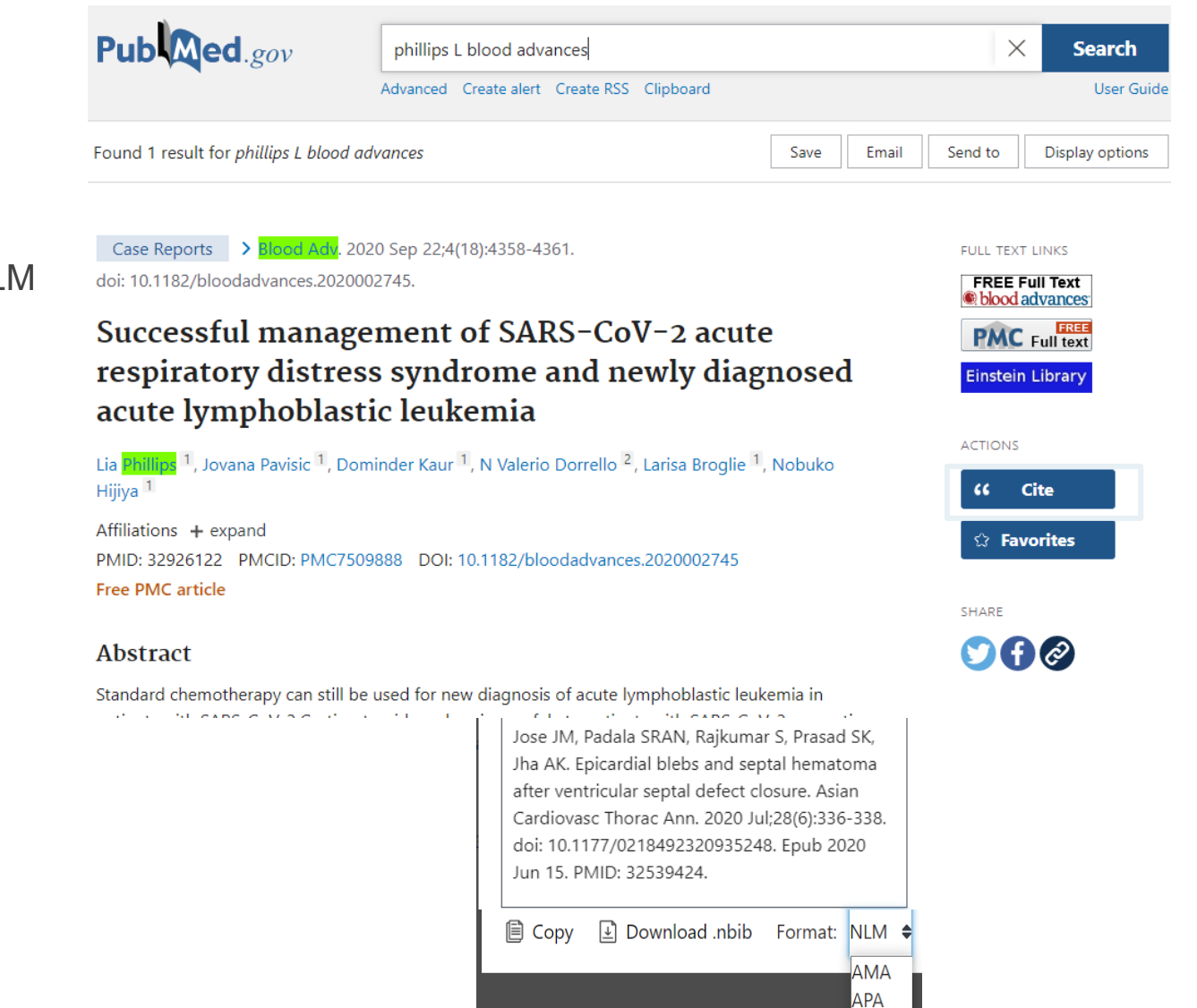

MLA NLM

- Citation in AMA, MLA, APA, and NLM formats
- Copy citation text
- Download .RIS

### Save to File

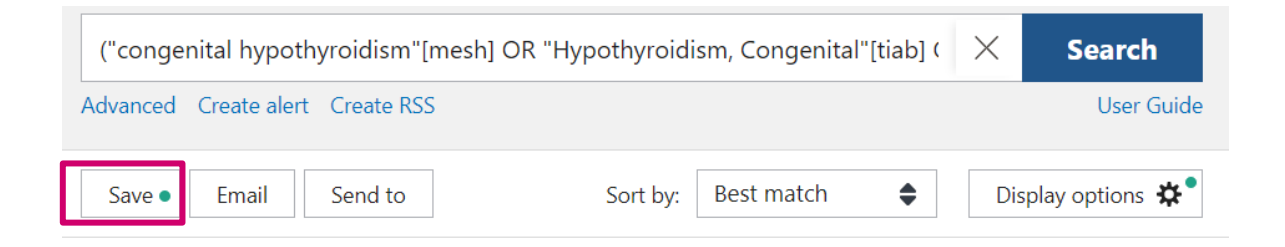

#### Selection

- All results on this page
- All results (up to 10K)
- Selection

#### Format

- Summary
- RIS
- PMID List
- Abstract
- CSV

#### Save citations to file

| Selection:    | All results on this page                       |          |       |         |        |       |                                         |
|---------------|------------------------------------------------|----------|-------|---------|--------|-------|-----------------------------------------|
| Format:       | Summary (text)                                 |          |       |         |        |       |                                         |
| Cre           | eate file Cancel                               |          |       |         |        |       |                                         |
| 1 221 rosults |                                                |          | _     | Page    | 1      | of 67 | ~~~~~~~~~~~~~~~~~~~~~~~~~~~~~~~~~~~~~~~ |
| 1             |                                                |          |       | ruge    | •      |       |                                         |
| Review        | > Clin Perinatol. 2018 Mar;45(1):1-18. doi: 10 | ).1016/j | j.clp | .2017.1 | 0.004. |       |                                         |
| Congei        | nital Hypothyroidism                           |          |       |         |        |       |                                         |
| Ari J Wassne  | er 1                                           |          |       |         |        |       |                                         |

Affiliations + expand

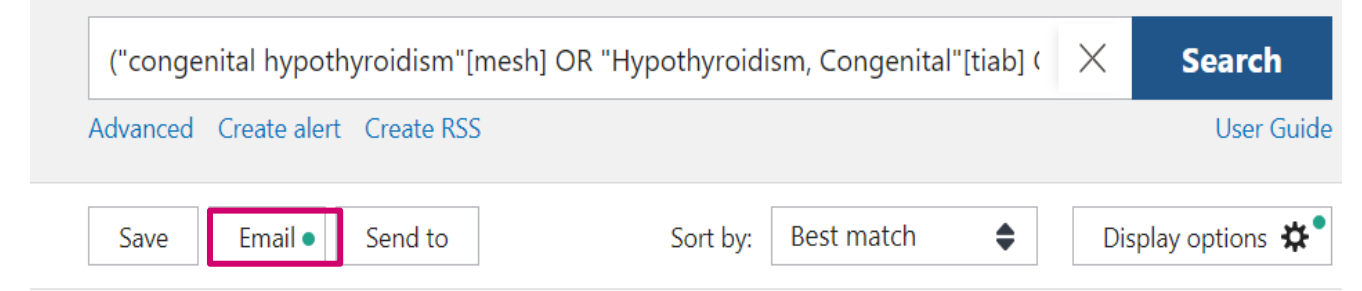

#### Selection

- All results on this page
- Selection

#### Format

- Summary (Text)
- Summary
- Abstract (Text)
- Abstract

| Email citations |
|-----------------|
|-----------------|

| Format:    | Summary                                                       | \$ |
|------------|---------------------------------------------------------------|----|
| Selection: | All results on this page                                      | \$ |
| From:      | melias@montefiore.org                                         |    |
| * To:      | melias@montefiore.org                                         |    |
| Subject:   | ("congenital hypothyroidism"[mesh] OR<br>"Hypothyroi - PubMed |    |

| Send email | Cancel |
|------------|--------|
| Î          |        |
|            |        |

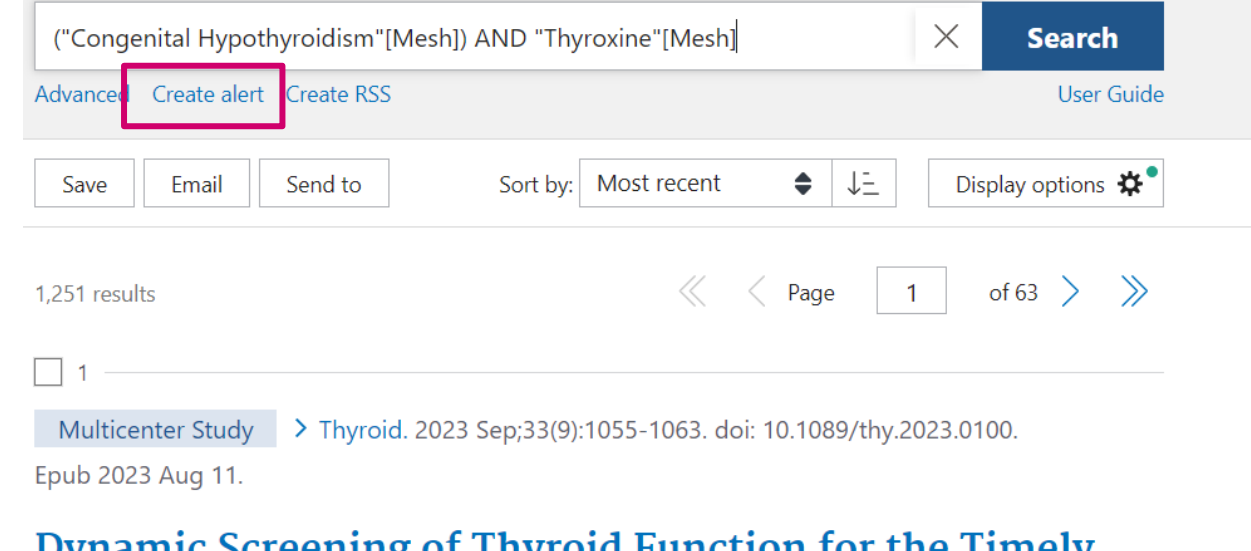

- Save search
- Create alert
- Specify frequency
- Specify format

#### Dynamic Screening of Thyroid Function for the Timely Diagnosis of Congenital Hypothyroidism in Very Preterm Infants: A Prospective Multicenter Cohort Study

Ranran Shi <sup>1</sup> <sup>2</sup>, Jie Jiang <sup>3</sup>, Baohong Wang <sup>4</sup>, Fengmin Liu <sup>5</sup>, Xinjian Liu <sup>6</sup>, Dejuan Yang <sup>7</sup>, Zhongliang Li <sup>8</sup>, Haiying He <sup>9</sup>, Xuemei Sun <sup>10</sup>, Qiongyu Liu <sup>11</sup>, Huimin Li <sup>12</sup>, Jinrong He <sup>13</sup>, Jiabi Yu <sup>14</sup>, Ming Zhang <sup>15</sup>, Simmy Reddy <sup>16</sup>, Yonghui Yu <sup>1</sup> <sup>2</sup>, Jiajun Zhao <sup>17</sup> <sup>18</sup>

Affiliations + expand PMID: 37566523 DOI: 10.1089/thy.2023.0100

#### Abstract

**Background:** Preterm infants presented a high prevalence of congenital hypothyroidism (CH), while the optimal screening pattern is still under debate. This study aimed at evaluating the characteristics of thyroid function by conducting weekly screening during the first month of life in very preterm infants (V/PIs) to achieve timely diagnosis and treatment of CH. **Methods:** A prospective cohort study

## My NCBI

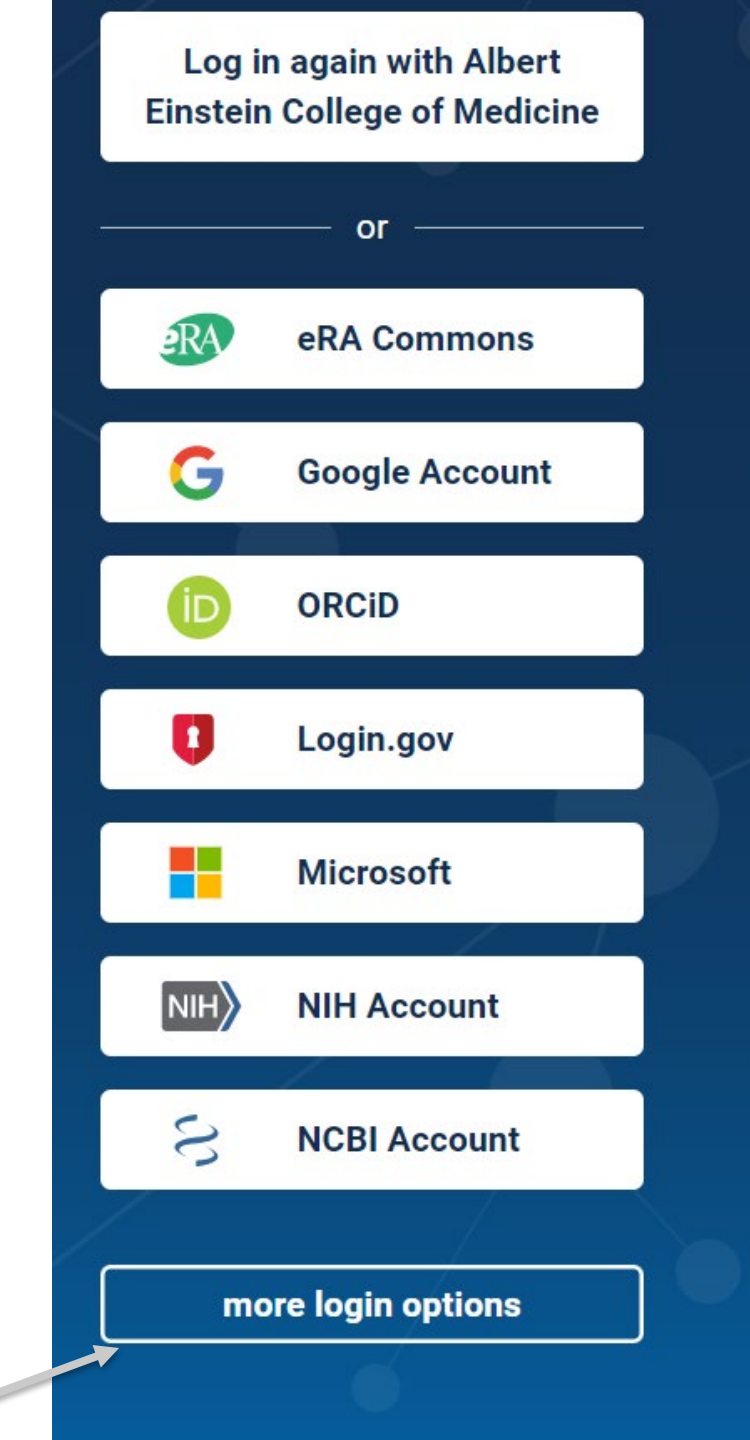

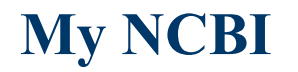

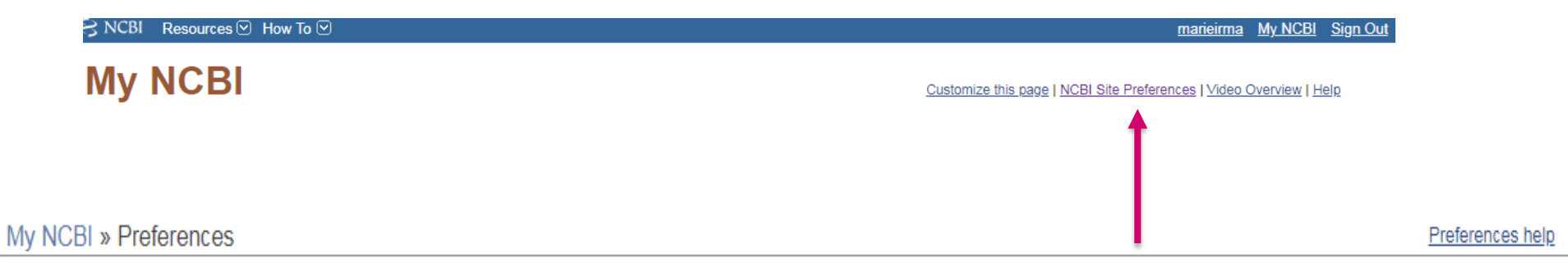

Note: Your account password, email address, and linked accounts are managed in the <u>Account Settings</u> page. You can also access this page by clicking on your hyperlinked username at the top right of NCBI web pages.

| Common Preferences         |                                                                                                    |
|----------------------------|----------------------------------------------------------------------------------------------------|
| Username                   | marieirma                                                                                             |
| Links Display              | Popup Menu                                                                                            |
| <u>Highlighting</u>        | Lime Green                                                                                            |
| Auto Suggest               | On                                                                                                    |
| Shared Settings            | Highlighting, Filters                                                                                 |
| PubMed Preferences         |                                                                                                    |
| Abstract Supplemental Data | Closed                                                                                                |
| Document Delivery          | None Selected                                                                                         |
| Filters & Icons            | English, Free Full Text, Montefiore Medical Center, NY, Montefiore Medical Center, NY (Provider Icon) |
| Outside Tool               | Albert Einstein College of Medicine                                                                   |
| Author information         | Off                                                                                                   |
| Result Display Settings    | Abstract; 50; Best Match                                                                              |
| DMC Dreferences            |                                                                                                    |

### **Advanced Search**

- Search specific fields ٠
- Build complex searches •
- View search History ٠
- Combine search results •

| PubMed Advanced Search I        | Pub Med.gov                                                        |                       |  |
|---------------------------------|--------------------------------------------------------------------|-----------------------|--|
|                                 |                                                                    | User Guide            |  |
| Add terms to the query box      |                                                                    |                       |  |
| All Fields                      | Enter a search term                                                | ADD ~                 |  |
| Affiliation                     |                                                                    | Show Index            |  |
| All Fields                      |                                                                    | Show macx             |  |
| Author                          |                                                                    |                       |  |
| Author - Corporate              |                                                                    |                       |  |
| Author - First                  | e                                                                  | Search ~              |  |
| Author - Identifier             |                                                                    |                       |  |
| Author - Last                   |                                                                    |                       |  |
| Book                            |                                                                    |                       |  |
| Conflict of Interest Statements |                                                                    |                       |  |
| Date - Completion               |                                                                    |                       |  |
| Date - Create                   |                                                                    |                       |  |
| Date - Entry                    |                                                                    | 1                     |  |
| Date - MeSH                     |                                                                    | U Download III Delete |  |
| Date - Modification             |                                                                    |                       |  |
| Date - Publication              | Jery                                                               | Results Time          |  |
| EC/RN Number                    | and a second day a second of the Control by March Barrant          | 21.000 12.22.02       |  |
| Editor                          | arch: ventricular septal defect Sort by: Most Recent               | 21,800 12:33:02       |  |
| Filter                          | arch: ( "Heart Septal Defects, Ventricular/complications"[Mesh] OB | 7 810 11:46:10        |  |
| Grant Number                    | leart Septal Defects. Ventricular/surgery"[Mesh] OR "Heart Septal  | .,                    |  |
| ISBN                            |                                                                    |                       |  |

### Search History

- View search history
- Compare results of various searches

- Combine Previous Searches
- Download search history

| History | and Sear | ch Detai | ls                                                                                                    | ↓ Download | 🔟 Delete |
|---------|----------|----------|----------------------------------------------------------------------------------------------------|------------|----------|
| Search  | Actions  | Details  | Query                                                                                                    | Results    | Time     |
| #4      | •••      | >        | Search: #1 OR #3                                                                                                    | 1,331      | 14:36:31 |
| #3      | •••      | >        | Search: ("congenital hypothyroidism"[mesh] OR "Hypothyroidism,<br>Congenital"[tiab] OR "Cretinism"[tiab] OR "Endemic Cretinism"[tiab]<br>OR "Cretinism, Endemic" [tiab] OR "Fetal Iodine Deficiency Disorder"<br>[tiab] OR "Myxedema, Congenital"[tiab]) AND ("Thyroxine"[mesh]<br>OR "L-Thyroxine"[tiab] OR "L Thyroxine"[tiab] OR "Levothyroxine<br>Sodium"[tiab] OR "Sodium Levothyroxine"[tiab]) | 1,331      | 14:35:35 |
| #2      | •••      | >        | Search: ("Congenital Hypothyroidism"[Mesh]) AND "Thyroxine"<br>[Mesh] Filters: Guideline Sort by: Most Recent                                                                                                    | 7          | 14:28:19 |
| #1      | •••      | >        | Search: ("Congenital Hypothyroidism"[Mesh]) AND "Thyroxine"<br>[Mesh] Sort by: Most Recent                                                                                                    | 1,251      | 14:18:57 |

## **Search Details**

| History and Search Details                                                                                                    |         | ⊥ Download                                                                                                    | 🔟 Delete                                                                                                    |         |          |
|----------------------------------------------------------------------------------------------------|---------|----------------------------------------------------------------------------------------------------|----------------------------------------------------------------------------------------------------|---------|----------|
| Search                                                                                                    | Actions | Details                                                                                                    | Query                                                                                                    | Results | Time     |
| #4                                                                                                    |         | >                                                                                                    | Search: <b>#1 OR #3</b>                                                                                                    | 1,331   | 14:36:31 |
| #3                                                                                                    |         |                                                                                                    | Search: ("congenital hypothyroidism"[mesh] OR "Hypothyroidism,<br>Congenital"[tiab] OR "Cretinism"[tiab] OR "Endemic Cretinism"[tiab]<br>OR "Cretinism, Endemic" [tiab] OR "Fetal Iodine Deficiency Disorder"<br>[tiab] OR "Myxedema, Congenital"[tiab]) AND ("Thyroxine"[mesh]<br>OR "L-Thyroxine"[tiab] OR "L Thyroxine"[tiab] OR "Levothyroxine<br>Sodium"[tiab] OR "Sodium Levothyroxine"[tiab]) | 1,331   | 14:35:35 |
| ("congenital hypothyroidism"[MeSH Terms] OR "hypothy<br>congenital"[Title/Abstract] OR "Cretinism"[Title/Abstract]<br>Cretinism"[Title/Abstract] OR "cretinism endemic"[Title/A<br>lodine Deficiency Disorder"[Title/Abstract] OR "myxedem<br>[Title/Abstract]) AND ("Thyroxine"[MeSH Terms] OR "I thy<br>[Title/Abstract] OR "I thyroxine"[Title/Abstract] OR "Levon<br>Sodium"[Title/Abstract] OR "Sodium Levothyroxine"[Title/ |         | ("congenital hypothyroidism"[MeSH Terms] OR "hypothyroidism<br>congenital"[Title/Abstract] OR "Cretinism"[Title/Abstract] OR "Endemic<br>Cretinism"[Title/Abstract] OR "cretinism endemic"[Title/Abstract] OR "Fetal<br>lodine Deficiency Disorder"[Title/Abstract] OR "myxedema congenital"<br>[Title/Abstract]) AND ("Thyroxine"[MeSH Terms] OR "I thyroxine"<br>[Title/Abstract] OR "I thyroxine"[Title/Abstract] OR "Levothyroxine<br>Sodium"[Title/Abstract] OR "Sodium Levothyroxine"[Title/Abstract]) |                                                                                                    |         |          |

### **Retrieve Full-text Articles**

#### Abstract

- Montefiore logo
- Einstein logo
- Publisher full-text Link
- PMC Free full-text
- Follow the PDF link from provider

Screening for hypo- or hyperthyroidism in adults is generally done by measuring the serum thyrotropin (thyroid-stimulating hormone, TSH) concentration. This is an efficient approach in case of suspected acquired thyroid disease. However, in infants and children, congenital hypothalamus-pituitary-thyroid (HPT) axis disorders also need to be considered, including primary and central congenital hypothyroidism, and even rarer thyroid hormone receptor and transporter defects. In primary congenital hypothyroidism, TSH will be elevated, but in the other congenital HPT axis disorders, TSH is usually within the normal range. Free thyroxine (FT4) assessment is essential for the diagnosis in these conditions.Conclusion: Here we discuss a number of rare congenital HPT axis disorders in which TSH is normal, but FT4 is low, and provide a clinical algorithm to distinguish between these disorders. What is Known: • A single thyroid-stimulating hormone (TSH) measurement is an appropriate screening method for primary hypothyroidism. • For central hypothyroidism and rare thyroid hormone receptor and transporter defects a free thyroxine (FT4) measurement is essential for the diagnosis because TSH is usually normal. What is New: • Here we present a new problem-oriented clinical algorithm including a diagnostic flow-chart for low FT4 and normal TSH in infants and children.

**Keywords:** Central hypothyroidism; Children; FT4; TSH.

#### Conflict of interest statement

The authors declare no competing interests.

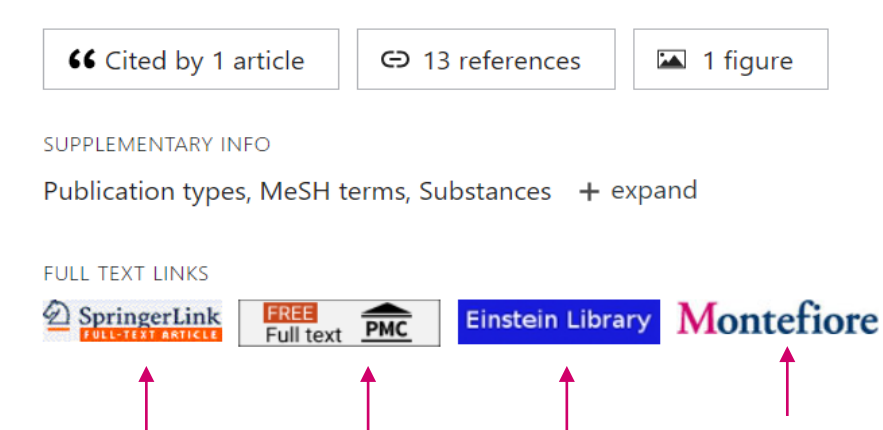

Page 1

## **Articles Not Available as Full-Text**

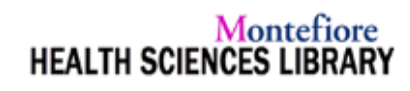

#### Evaluation and management of the child with hypothyroidism

Leung, Alexander. World Journal of Pediatrics Volume: 15 Issue 2 (2019) ISSN: 1867-0687

#### Full Text Finder Results

Resources Located for this Citation

Submit an ILL request for this item.

#### Interlibrary Loan Request Form

Please enter the information below in order to send an Interlibrary Loan request to your library administrator. The request will be sent via e-mail.

| *First Name                 |                                                            |
|-----------------------------|------------------------------------------------------------|
| *Last Name                  |                                                            |
| *Library Card #             |                                                            |
| Department                  |                                                            |
| *Address                    |                                                            |
| *E-mail Address             |                                                            |
| *Phone                      |                                                            |
| Date Needed                 | Format: mm/dd/yyyy                                         |
| Comments                    |                                                            |
| * Indicates required field. |                                                            |
| Item Details                |                                                            |
| Title                       | Evaluation and management of the child with hypothyroidism |
| Author                      | Leung, Alexander K. C.;Leung, Alexander A. C.              |
| Source                      | World Journal of Pediatrics                                |
| Date                        | 2019-04-01                                                 |
| ISSN                        | 17088569                                                   |
| ISBN                        |                                                            |
| Series or Collection Title  |                                                            |

# Montefiore Library Locations

- Montefiore Health Science Library Moses Research Tower, 2<sup>nd</sup> floor 718-920-4666 <u>askreference@montefiore.org</u>
- Wakefield Campus
   1<sup>st</sup> floor, Room B11
   718-920-9869
- D. Samuel Gottesman Library Florscheimer Building, 1<sup>st</sup> floor Einstein Campus 718-430-3104 <u>askref@einsteinmed.org</u>

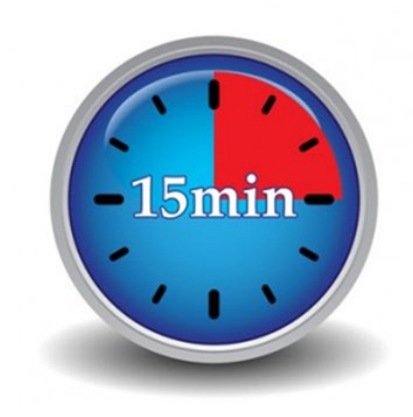

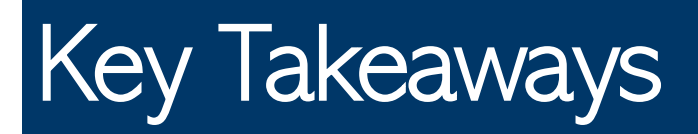

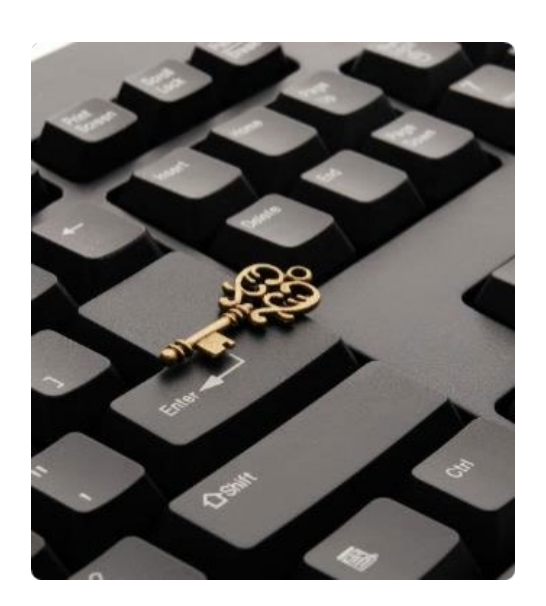

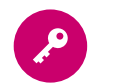

#### Assistance is available

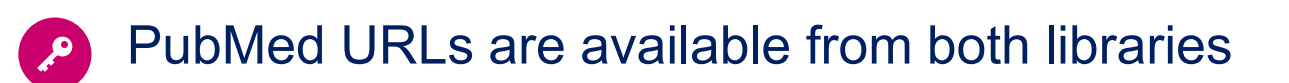

Some resources must be accessed from Montefiore Library only and others are unique to Einstein library

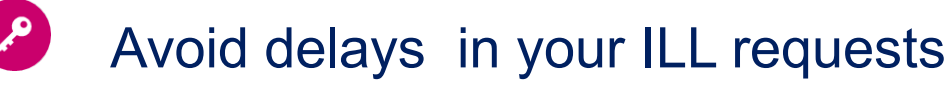

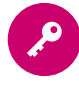

For inquiries about library access, contact Montefiore Library @ 718-920-4666

# **Questions?**

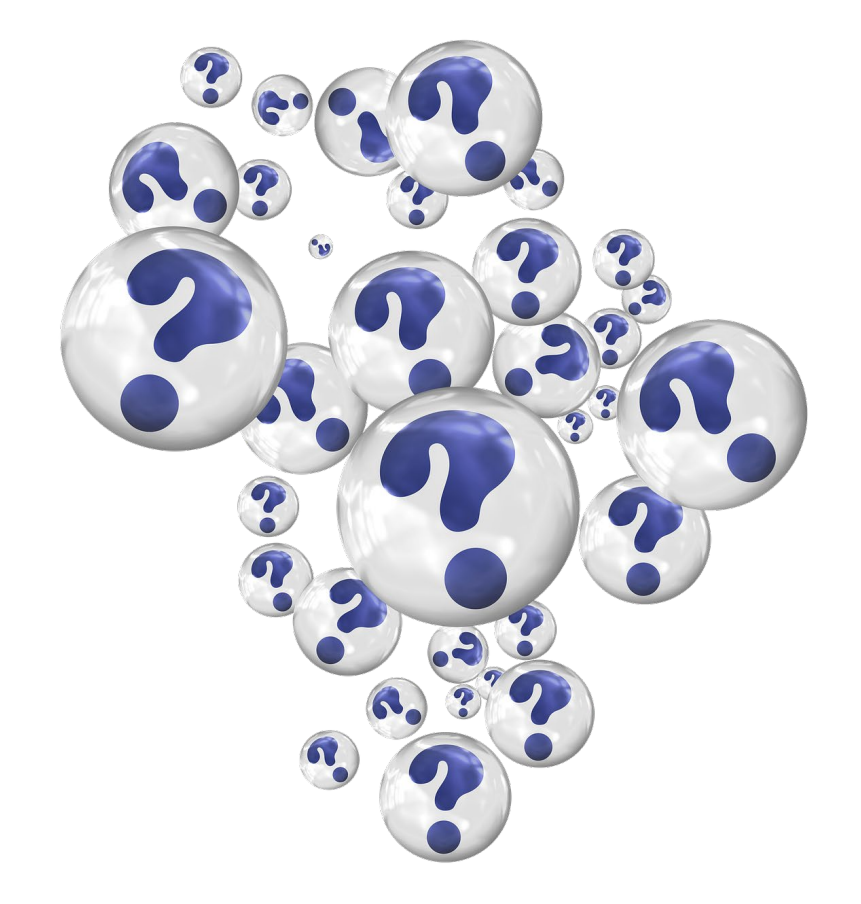